# **CMD Medley** ATA RAID SOFTWARE

CMD/Je RAID Software

User's Manual June 10, 2001 • Revision 1.0

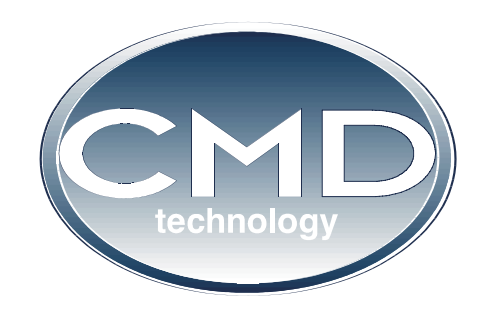

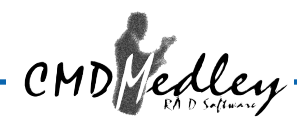

## **Trademarks and Copyright**

CMD, CMD Technology, and CMD Medley are trademarks of CMD Technology, Inc. All other product and company names are trademarks or registered trademarks of other manufacturers.

Copyright © 2001, CMD Technology, Inc. All rights reserved.

CMD reserves the right to make changes to this manual and the equipment described in this manual without notice. CMD has made all reasonable efforts to ensure that the information in this manual is accurate and complete. CMD will not be liable, however, for any technical or editorial errors or omissions made in this manual, or for incidental, special, or consequential damage of whatsoever nature, resulting from the furnishing of this manual, or operation and performance of equipment in connection with this manual.

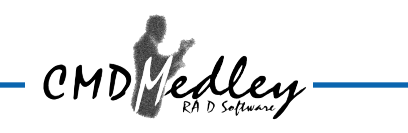

# TABLE OF CONTENTS

i

| 1. OVERVIEW                                | 1-1 |
|--------------------------------------------|-----|
| Product Overview                           | 1-1 |
| RAID Explained                             | 1-2 |
| 2. INSTALLING PCI-649 BOARD                | 2-1 |
| 3. INSTALLING DRIVERS AND SOFTWARE         | 3-1 |
| Windows 2000 Operating System              | 3-1 |
| Windows NT Operating System                | 3-4 |
| Windows 98/Me Operating System             | 3-8 |
| 4. CREATING/DELETING RAID SETS             | 4-1 |
| Disk Drive and Set Reporting (Numbering)   | 4-1 |
| Creating Striped Sets (RAID 0)             | 4-2 |
| Creating Mirrored Sets (RAID 1)            | 4-5 |
| Creating a Mirrored-Striped Set (RAID 0+1) | 4-6 |
| Deleting RAID Sets                         | 4-8 |
| 5. CREATING/NAMING PARTITIONS              | 5-1 |
| Windows 2000 Operating System              | 5-2 |
| Windows NT Operating System                | 5-5 |
| Windows 98/Me Operating System             | 5-9 |
| 6. USING CMD MEDLEY GUI                    | 6-1 |
| Overview                                   | 6-1 |
| CMD Medley Configuration Window            | 6-7 |

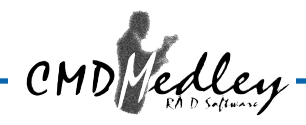

## **CMD Medley Manual Revision History**

**Revision 1.0** Initial Release.

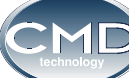

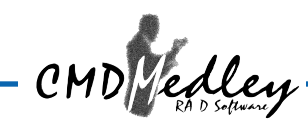

## **1. OVERVIEW**

### **Product Overview**

Historically, the cost of implementing RAID in the small office or home office environment has not been cost effective. When first developed, RAID was an acronym for Redundant Array of Inexpensive Drives. This, however, was changed to Redundant Array of Independent Disks, for it was the more expensive SCSI disk drives with superior performance and capacity which captured the dominant share of the RAID market. But today's technology

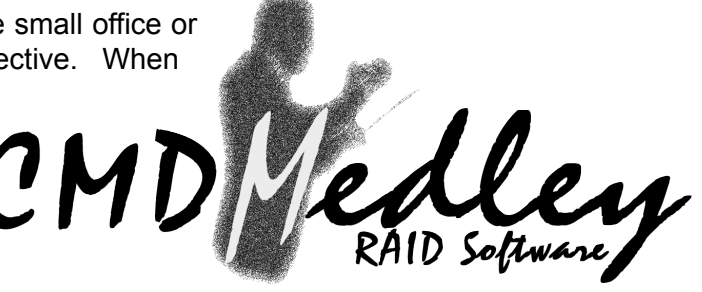

is changing, and the performance/capacity gap between SCSI and ATA is quickly getting smaller. With the increased performance of ATA/100 host controllers and higher capacity ATA drives coming to market, the time is right to put ATA software RAID to work in the small office/home office environment and CMD Medley is just the software to do that.

CMD Medley is an IDE/ATA Software RAID solution currently available with the CMD PCI-649, a PCI to ATA/100 host controller which is PCI 2.1 compliant and can transfer data up to the maximum of 100MB per second. Key features of the PCI-649 include: two independent channels for ATA interface, 3.3V operation with 5V tolerant I/Os, support for both native and legacy mode, and pin-to-pin compatibility with CMD's PCI-648 Ultra ATA/66 offering. The ATA/100 chip is available in a 160 Pin TQFP (thin quad flat package).

CMD Medley was designed to greatly enhance two main areas of data storage: performance and data integrity. By using RAID 0, also known as Striping, performance of sustained data transfer rates is greatly enhanced by simulataneously writing data to 2, 3 or 4 drives. The second benefit of RAID is data redundancy. RAID 1, Mirroring, writes identical data on two drives or sets of drives, thus protecting the data from a disk failure. If, for any reason, one drive were to fail, your data is secure and available from the mirrored second drive. For the best of both worlds, performance and data redundancy you can use RAID 0+1 that combines the performance increase of RAID 0 with the data availability of RAID 1. CMD Medley supports RAID levels 0, 1, and 0 + 1.

Two major challenges facing the storage industry today are improving disk I/O throughput to keep pace with the increasing performance demands of the computer and providing data accessibility in the face of hard disk failures. CMD Medley addresses both of these concerns in a straight forward easy to use way.

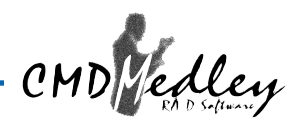

## **RAID Explained**

#### RAID - Redundant Array of Independent Disks

RAID technology manages multiple disk drives to enhance I/O performance and provide redundncy in order to withstand the failure of any individual member, without loss of data.

CMD Medley provides three RAID Set types, Striped (RAID 0), Mirrored (RAID 1), and Mirrored-Striped (RAID 0+1).

#### Disk Striping (RAID 0)

Striping is a performance-oriented, non-redundant data mapping technique. While Striping is discussed as a RAID Set type, it is actually does not provide fault tolerance. With modern ATA bus mastering technology, multiple I/O operations can be done in parallel, enhancing performance. Striping arrays use multiple disks to form a larger virtual disk.

This figure shows a stripe set using three disks with stripe one written to disk one, stripe two to disk two, and so forth.

| Strip 0 | Strip 1  | Strip 2  |
|---------|----------|----------|
| Strip 3 | Strip 4  | Strip 5  |
| Strip 6 | Strip 7  | Strip 8  |
| Strip 9 | Strip 10 | Strip 11 |

#### Disk Mirroring (RAID 1)

Disk mirroring creates an identical twin for a selected disk by having the data simultaneously written to two disks. This redundancy provides instantaneous protection from a single disk failure. If a read failure occurs on one drive, the system reads the data from the other drive.

|         | Block 0 |
|---------|---------|
|         | Block 1 |
| Block 0 | Block 2 |
| Block 1 | Block 3 |
| Block 2 |         |
| Block 3 | ļ       |

#### Mirrored-Striping (RAID 0+1 also known as RAID 10)

A Mirrored-Striped Set does just what it says, combining both Striping and Mirroring technologies to provide both the performance enhancements that come from Striping and the data availability and integrity that comes from Mirroring. When data is written to a Mirrored-Striped Set, instead of creating just one "virtual disk" as Striping would do, a second, Mirrored "virtual disk" is created as well.

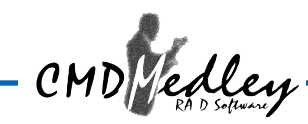

2. INSTALLING PCI-649 BOARD

CMD Medley Software RAID requires the PCI-649 chip to be installed either on the computer's motherboard, or on an independent board installed in a PCI slot. To install the board:

- 1. Power down the computer system.
- 2. Confirm that the jumpers on the add-in board are set properly:

| JP  |           | Jumper Setting Description for 649.                                                                               | Default |
|-----|-----------|----------------------------------------------------------------------------------------------------|---------|
| JP0 | In<br>Out | Non IDE Device with 0104h at PCI config.<br>IDE Device with 0101h at PCI config.                                  | In      |
| JP1 | In<br>Out | IDE channels 0 and 1: Mode is fixed.<br>IDE channels 0 and 1: Mode is programmable.                               | Out     |
| JP2 | In<br>Out | IDE channels 0 and 1: Power up mode is Native.<br>IDE channels 0 and 1: Power up mode is Legacy.                  | In      |
| JP3 | In<br>Out | Disable IDE channel 0.<br>Enable IDE channel 0.                                                                   | Out     |
| JP4 | In<br>Out | Enable IDE channel 1.<br>Disable IDE channel 1.                                                                   | In      |
| JP5 |           | This jumper is not valid anymore.<br>It changes to TEST1 pin. Remove R41.                                         |         |
| JP6 | In<br>Out | Chip IO space access is disabled, but can be enabled.<br>Chip IO space access is enabled, and cannot be disabled. | In      |
| JP7 | In<br>Out | Do not overwrite System ID/Subsystem Vendor ID at PCI_RESET#.<br>Replace SID/SVID with CMD values at PCI_RESET#.  | In      |
| JP8 | In<br>Out | Disable RAID BIOS PCI Scan for attached devices.<br>Enable RAID BIOS PCI Scan for attached devices.               | Out     |

3. Insert the board into a PCI slot that supports bus master DMA. Refer to Figure 1. (Your computer's manual should identify the bus-master slots.)

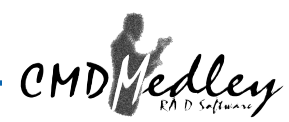

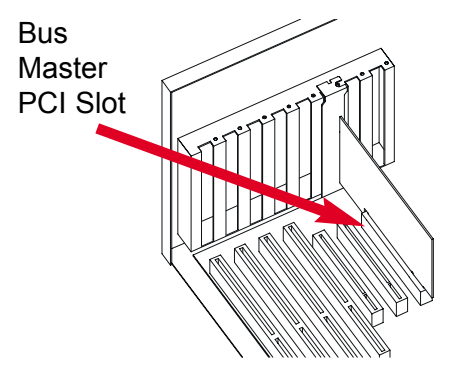

Figure 1. Board Installation

- 4. Connect your Ultra-IDE drives to the board. Align pin 1 on the drive cable to pin one on the board's primary or secondary IDE connector. Pin 1 on the primary and secondary IDE connector is indicated on the board. Pin 1 on the drive cable is indicated by a colored stripe.
- 5. Power up computer.
- 6. The system will prompt "To finish setting up your new hardware, you must restart your computer." When this prompt appears, select "Yes." The system will restart at this time.

NOTE: This board has not been certified for FCC, EU, or UL

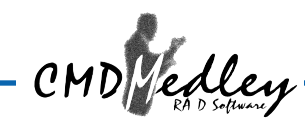

## 3. INSTALLING DRIVERS AND SOFTWARE

CMD Medley Software RAID requires the PCI-649 chip to be installed either on the computer's motherboard, or as a board installed in a PCI slot.

## Windows 2000 Operating System

After the board has been has been properly installed, when the computer is powered on, the OS will automatically search for new devices and the following window will appear.

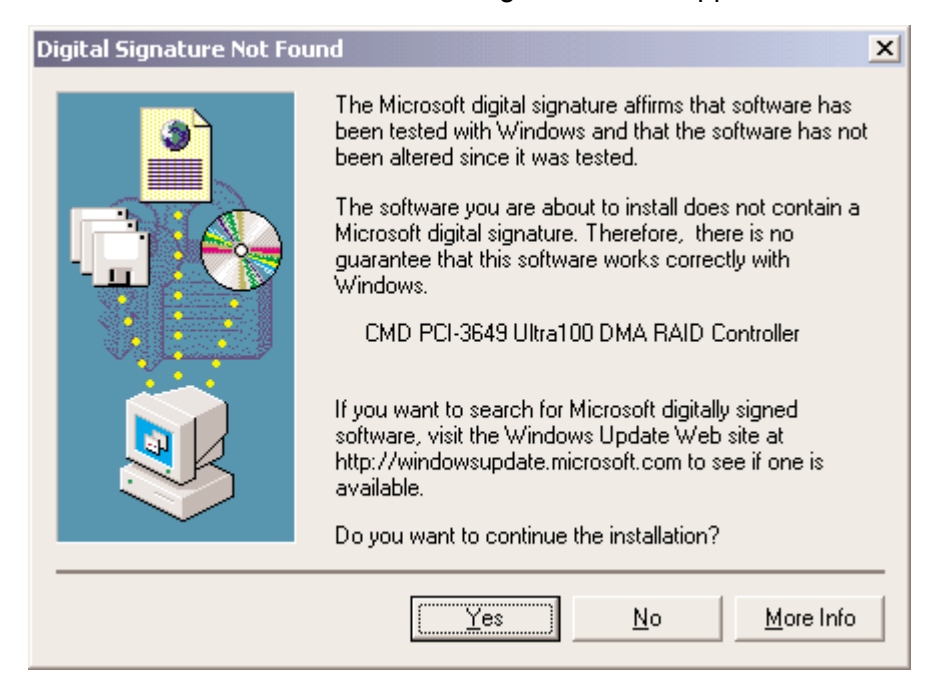

Click Yes, and the following window should appear.

| ed                                                                                                 | X                                                                                                    |
|----------------------------------------------------------------------------------------------------|----------------------------------------------------------------------------------------------------|
| The file 'pnp649R.sys' on CMD Technology Busmaster<br>IDE RAID Driver Installation Disk is needed. | OK<br>Cancel                                                                                                    |
| Type the path where the file is located, and then click<br>OK.                                     |                                                                                                    |
|                                                                                                    |                                                                                                    |
| <u>C</u> opy files from:                                                                           |                                                                                                    |
| D:\ENGLISH\WIN2000\PRO                                                                             | Browse                                                                                                    |
|                                                                                                    | ed<br>The file 'pnp649R.sys' on CMD Technology Busmaster<br>IDE RAID Driver Installation Disk is needed.<br>Type the path where the file is located, and then click<br>OK.<br><u>C</u> opy files from:<br><u>D:\ENGLISH\WIN2000\PR0</u> |

This window is asking for the proper driver, which is locate on the provided floppy disk. Insert the floppy disk into the floppy disk drive and click **Browse** and the following window should appear:

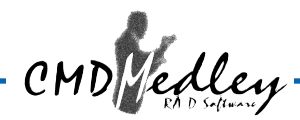

| Locate File                        |                                              |                                        |   |          | ? X                    |
|------------------------------------|----------------------------------------------|----------------------------------------|---|----------|------------------------|
| Look jn:                           | 3½ Floppy (A:                                | 1                                      | • | + 🗈 💣 🎟- |                        |
| History<br>Desktop<br>My Documents | ♥ PnP649r.sys                                |                                        |   |          |                        |
| My Network P                       | File <u>n</u> ame:<br>Files of <u>t</u> ype: | PnP649r.sys<br>pnp649R.sys;pnp649R.sy_ |   | ▼<br>▼   | <u>O</u> pen<br>Cancel |

Most floppy disk drives are configured as **[A:]**. Choose the **[A:]** drive in your browser and the **PnP649r.sys** file should appear. Select the file and click **Open** and the following window should appear:

| Files Need | led                                                                                                | ×      |
|------------|----------------------------------------------------------------------------------------------------|--------|
|            | The file 'pnp649R.sys' on CMD Technology Busmaster<br>IDE RAID Driver Installation Disk is needed. | ОК     |
|            |                                                                                                    | Cancel |
|            | Type the path where the file is located, and then click OK.                                        |        |
|            | <u>C</u> opy files from:<br>A:     ▼                                                               | Browse |

Verify that the the directly listed in this window is A: and click **OK**. The following window should appear:

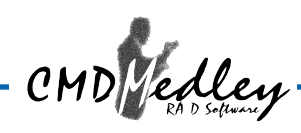

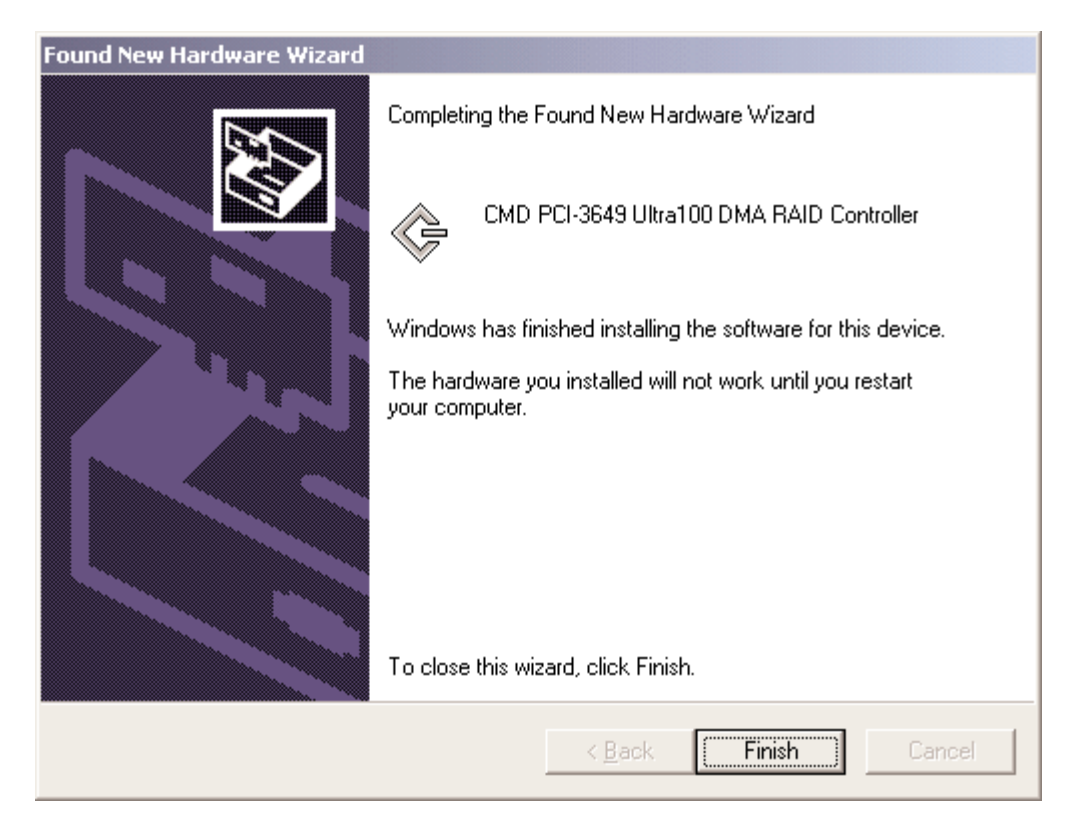

This window verifies that the new Driver for the board has been properly installed. Click **Finish** and the following window should appear:

| System 9 | Settings Change                                                          |
|----------|--------------------------------------------------------------------------|
| ?        | You must restart your computer before the new settings will take effect. |
| <u>ч</u> | Do you want to restart your computer now?                                |
|          | <u>Y</u> es <u>N</u> o                                                   |

It is always good to Restart the computer after an installation. Click Yes.

To install CMD Medley GUI, use Windows InstallShield by performing the following:

- 1. After computer restarts, insert floppy disk in floppy disk drive.
- 2. Double-click on My Computer.
- 3. Double-click on 3 1/2 Floppy [A:].
- 4. Double-click on InstallMedley.exe.
- 5. Follow on-screen instructions to complete installation. **Note:** Do **NOT** install Medley in the Start Up folder. Choose the Default folder (normally Accessories or Administrative Tools or something similar).

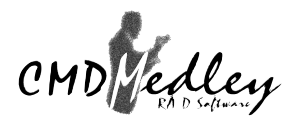

## Windows NT Operating System

Windows NT does not have an automatic "Find Device" setting and so after the operating system boots, click on the **Start** button located at the bottom left hand corner of the Desktop, select **Settings** and then **Control Panel**.

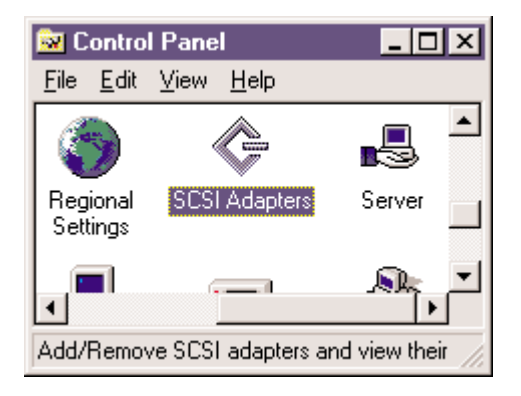

Find and click on the SCSI Adapters icon and the following window should appear:

| SCSI Adapters                                    | ? ×       |
|--------------------------------------------------|-----------|
| Devices Drivers                                  |           |
| Installed SCSI Adapter drivers are listed below. |           |
| IDE CD-ROM (ATAPI 1.2)/Dual-channel PCI IDE Co   | (Started) |
| <u>A</u> dd <u>R</u> emove                       |           |
| ОК                                               | Cancel    |

Click Add... and the following window should appear:

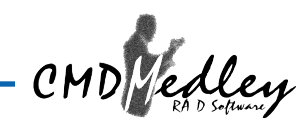

| Install Driver                                                                                     | ×                                                                                                |
|----------------------------------------------------------------------------------------------------|--------------------------------------------------------------------------------------------------|
| Click the driver you w<br>If you have an installa<br>Disk.                                         | ant to install, and then click OK.<br>tion disk for a driver that is not in the list, click Have |
| Manufacturers:                                                                                     | SCSI Adapter                                                                                     |
| (Standard mass storage co Adaptec<br>Advanced Micro Devices (<br>AMI<br>BusLogic<br>CMD Technology | IDE CD-ROM (ATAPI 1.2)/Dual-channel PCI IDE Cor                                                  |
|                                                                                                    |                                                                                                  |
|                                                                                                    | <u>H</u> ave Disk                                                                                |
|                                                                                                    | OK Cancel                                                                                        |

This window is asking for the location of the driver to be installed. Since the driver is on the provided floppy disk, insert the floppy in the floppy disk drive and click **Have Disk...** and the following window should appear:

| Install Fro | om Disk                                                                                 | ×            |
|-------------|-----------------------------------------------------------------------------------------|--------------|
| _           | Insert the manufacturer's installation disk into the drive selected, and then click OK. | OK<br>Cancel |
|             | Copy manufacturer's files from:                                                         | Browse       |

This window is asking for the location of the driver. Most floppy disk drives are configured as **[A:]**. To verify, click on **Browse** and the following window should appear:

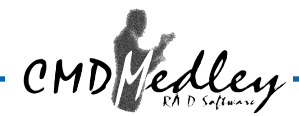

| Locate File            |                           |   |   |          | ? ×                  |
|------------------------|---------------------------|---|---|----------|----------------------|
| Look jn:               | 3½ Floppy (A:)            | • | £ | <b>ä</b> | 0-0-<br>0-0-<br>0-0- |
| 🔛 Oemsetup             | inf                       |   |   |          |                      |
|                        |                           |   |   |          |                      |
|                        |                           |   |   |          |                      |
|                        |                           |   |   |          |                      |
|                        |                           |   |   |          |                      |
| File <u>n</u> ame:     | 0emsetup.inf              |   |   |          | <u>O</u> pen         |
| Files of <u>type</u> : | Setup Information (*.inf) |   | - |          | Cancel               |

This window verifies that the appropriate file is located on **[A:]**. Select the file **Oemsetup.inf** and click **Open**. The following window should appear:

| Install Fro | om Disk                                                                                 | ×            |
|-------------|-----------------------------------------------------------------------------------------|--------------|
| -           | Insert the manufacturer's installation disk into the drive selected, and then click OK. | OK<br>Cancel |
|             | Copy manufacturer's files from:                                                         | Browse       |

[A:] should appear in the window. Click **OK** and the following window should appear.

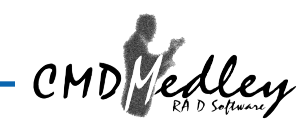

| Install Dr | iver                                                                                                    | х |
|------------|----------------------------------------------------------------------------------------------------|---|
| ¢          | Click the driver you want to install, and then click OK.<br>If you have an installation disk for a driver that is not in the list, click Have<br>Disk. |   |
| SCSI Ada   | apter                                                                                                    |   |
| CMD P      | CI-0649 Ultra100 IDE Raid Controller                                                                                                    |   |
|            |                                                                                                    |   |
|            | OK Cancel                                                                                                    |   |

This window allows you to select which driver to install. Only one driver should appear in this window. Select **CMD PCI-0649 Ultra100 Raid Controller** and click on **OK** and the following window should appear:

| System                                                                   | System Settings Change                    |  |  |  |  |  |  |  |
|--------------------------------------------------------------------------|-------------------------------------------|--|--|--|--|--|--|--|
| You must restart your computer before the new settings will take affect. |                                           |  |  |  |  |  |  |  |
|                                                                          | Do you want to restart your computer now? |  |  |  |  |  |  |  |
|                                                                          | Yes No                                    |  |  |  |  |  |  |  |

It is always good to Restart the computer after an installation. Click Yes.

To install CMD Medley GUI, use Windows InstallShield by performing the following:

- 1. After computer restarts, insert floppy disk in floppy disk drive.
- 2. Double-click on **My Computer**.
- 3. Double-click on **3 1/2 Floppy [A:]**.
- 4. Double-click on InstallMedley.exe.
- 5. Follow on-screen instructions to complete installation. **Note:** Do **NOT** install Medley in the Start Up folder. Choose the Default folder (normally Accessories or Administrative Tools or something similar).

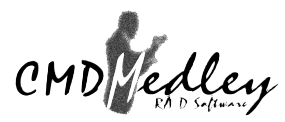

## Windows 98/Me Operating System

With the board newly installed, as Windows 98/Me boots, the New Device will be detected and the Add New Hardware Wizard window will appear. Follow the instructions in each window, using the driver installation files (PnP649r.mpd) on the provided floppy disk as necessary.

To install CMD Medley GUI, use Windows InstallShield by performing the following:

- 1. After computer restarts, insert floppy disk in floppy disk drive.
- 2. Double-click on **My Computer**.
- 3. Double-click on 3 1/2 Floppy [A:].
- 4. Double-click on InstallMedley.exe.
- 5. Follow on-screen instructions to complete installation. **Note:** Do **NOT** install Medley in the Start Up folder. Choose the Default folder (normally Accessories or Administrative Tools or something similar).

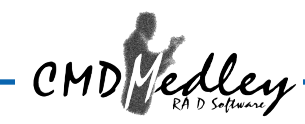

## 4. CREATING/DELETING RAID SETS

Creating and deleting RAID sets is a function found in the BIOS. During bootup, the following message will appear, pausing for a few moments to allow the user to choose what to do:

Press F3 to enter RAID utility

In order to properly prepare and maintain a storage system, the user needs to be aware of which drive was installed as the Primary Master, Primary Slave, Secondary Master and Secondary Slave. Identifying these drives will not only be useful because they are reported in order in the BIOS as well in the CMD Medley GUI, but when optimizing RAID sets, it is best to use drives from different channels. It is also helpful to know which drive is which if the disk drives are not all of equal size.

#### Disk Drive and Set Reporting (Numbering)

Before creating or deleting Raid Sets, it is also important to understand how each different piece of software reports both the physical disk drives and "Sets," which could be either an independent drive or an actual RAID set consisting of two to four drives. For example, the BIOS and CMD Medley GUI reports the four physical disk drives as 0-3 while each Set is reported as 1-4.

"Set" numbers are assigned in the RAID utility based on the assigned disk number of the physical drives, with the lowest numbered drives being part of the lowest numbered sets.

For example, if a striped set were created with drives 1 and 2, the sets would be (the physical drive number is in the brackets):

| Set: | 1 | <0>   | Manufacturer Model | <pm></pm> | 19541 | MB |
|------|---|-------|--------------------|-----------|-------|----|
| Set: | 2 | <1,2> | CMD Striped Set    | <ps></ps> | 39081 | MB |
| Set: | 3 | <3>   | Manufacturer Model | <ss></ss> | 19541 | MB |

If another striped set were created with drives 0 and 3, it would be:

| Set: | 1 | <0,3> | CMD | Striped | Set | <pm></pm> | 39081 | MB |
|------|---|-------|-----|---------|-----|-----------|-------|----|
| Set: | 2 | <1,2> | CMD | Striped | Set | <ps></ps> | 39081 | MB |

Windows, on the other hand, does not report the physical disk drives, but only the Sets (even if they are representing single, independent disk drives). However, Windows calls the sets "drives." In other words, it reports a RAID Set as a single drive of whatever size the RAID Set reports. In Windows, the numbering of each set (drive) will differ depending on which operating system is being used as well as other devices currently installed on the computer. It will almost always be different than that reported in the BIOS or CMD Medley GUI. However, THE ORDER of the sets reported in the BIOS and CMD Medley GUI will be maintained in Windows such that Set 1 in the BIOS will be the first drive reported in any of the Windows operating systems. Set 2 will always be the second drive, and so forth.

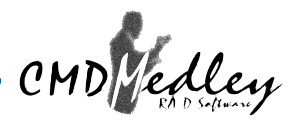

## **Creating Striped Sets**

1. As the BIOS boots, the following message will appear, pausing for a few moments to allow the user to choose what to do:

Press F3 to enter RAID utility

- 2. Press F3.
- 3. If this is the first time opening the BIOS utility, or if no RAID sets exist, something similar to the following screen will appear (note that in this example FOUR disk drives have been installed to be used as RAID sets):

| Primary Channel:Drive Number: 0 Manufacturer Model19Drive Number: 1 Manufacturer Model19Secondary Channel:19Drive Number: 2 Manufacturer Model19Drive Number: 3 Manufacturer Model19 | 9541 MB<br>9541 MB<br>9541 MB<br>9541 MB<br>9541 MB   |
|----------------------------------------------------------------------------------------------------|-------------------------------------------------------|
| Set:1 <0>ManufacturerModel <pm>19Set:2 &lt;1&gt;ManufacturerModel<ps>19Set:3 &lt;2&gt;ManufacturerModel<sm>19Set:4 &lt;3&gt;ManufacturerModel<ss>19</ss></sm></ps></pm>              | 9541 MB<br>9541 MB<br>9541 MB<br>9541 MB<br>9541 MB   |
| Press F1 to delete RAID set<br>Press F2 to create RAID set<br>Press F3 to create spare drive<br>Press F4 to resolve conflicts<br>Press <esc> to exit RAID configuration utilit</esc> | The bottom third<br>provides function<br>information. |

The name of the manufacturer and model number should actually appear. Also the size of each drive/set appears (in this example, these are 20GB drives with 19541MB space available).

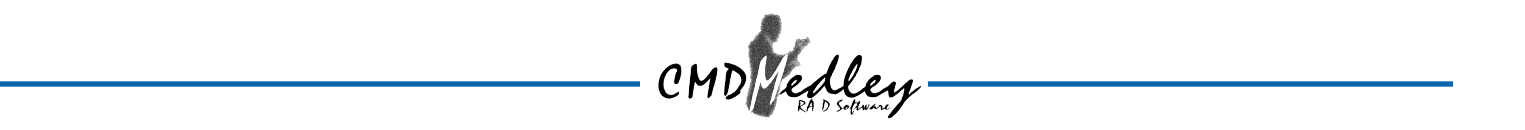

4. Press F2 to create a RAID set. The following screen appears:

```
Primary Channel:
Drive Number: 0 Manufacturer Model
                                            19541 MB
Drive Number: 1 Manufacturer Model
                                            19541 MB
Secondary Channel:
Drive Number: 2 Manufacturer Model
                                            19541 MB
Drive Number: 3 Manufacturer Model
                                            19541 MB
                Manufacturer Model
Set: 1 <0>
                                      <PM> 19541 MB
Set: 2 <1>
                Manufacturer Model
                                      <PS> 19541 MB
Set: 3 <2>
                Manufacturer Model
                                      <SM> 19541 MB
Set: 4 <3>
                Manufacturer Model
                                      <SS> 19541 MB
Press F1 to create Striped set
Press F2 to create Mirrored set
Press F3 to create Mirrored-Striped set
Press <ESC> to exit
Your selection?
```

5. Choose which type of RAID set to create.

If a Striped Set is desired, press F1. The following screen appears:

```
Select the chunk size to be used in RAIDO set:
A=Auto Configure; 0=1k 1=2k 2=4k 3=8k 4=16k 5=32k 6=64k 7=128k 8=256k
9=.5M
```

Your selection?

*What is Auto Configure*? Auto Configure allows the CMD RAID utility to choose the chunk size and drives to be used in the desired RAID set. It will always choose a 64k chunk size as the default, and will always use drives from different channels if possible. Like the rest of the utility, if Auto Configure is selected, simply follow the prompts given.

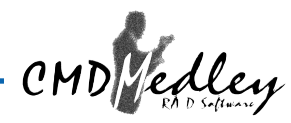

6. Choose the chunk size desired (for example, press 6 for 64K chunk size). Once done, the following screen appears:

Enter the total number of drives in RAIDO set:

7. A Striped set must have between 2 and 4 drives as members. Choose the number of drives and the following screen appears (for example, choose 2):

**NOTE:** The TOTAL size of a Striped set is the size of the smallest drive multiplied by the number of drives included in the set.

Enter the first drive number in Striped set:

 Choose which drives to be used in Striped set. For optimal throughput, choose drives from both channels (Primary and Secondary). After entering the first drive (for example, choose 0), the following screen appears:

Enter the second drive number in Striped set:

9. Enter the second disk drive number (for example, press 2). After all drives for the Striped set are entered, the following screen appears:

Are you sure? (Y/N)

10. Enter Y to create Striped set. The following screen appears:

| Primary Channel      | :                       |           |       |    |  |  |  |  |  |  |
|----------------------|-------------------------|-----------|-------|----|--|--|--|--|--|--|
| Drive Number: 0      | Manufacturer Model      |           | 19541 | MB |  |  |  |  |  |  |
| Drive Number: 1      | Manufacturer Model      |           | 19541 | MB |  |  |  |  |  |  |
| Secondary Channel:   |                         |           |       |    |  |  |  |  |  |  |
| Drive Number: 2      | Manufacturer Model      |           | 19541 | MB |  |  |  |  |  |  |
| Drive Number: 3      | Manufacturer Model      |           | 19541 | MB |  |  |  |  |  |  |
|                      |                         |           |       |    |  |  |  |  |  |  |
| Set: 1 <0,2>         | CMD Striped set         | <pm></pm> | 39081 | MB |  |  |  |  |  |  |
| Set: 2 <1>           | Manufacturer Model      | <ps></ps> | 19541 | MB |  |  |  |  |  |  |
| Set: 3 <3>           | Manufacturer Model      | <ss></ss> | 19541 | MB |  |  |  |  |  |  |
|                      |                         |           |       |    |  |  |  |  |  |  |
| Press F1 to del      | ete RAID set            |           |       |    |  |  |  |  |  |  |
| Press F2 to cre      | ate RAID set            |           |       |    |  |  |  |  |  |  |
| Press F3 to cre      | ate spare drive         |           |       |    |  |  |  |  |  |  |
| Press F4 to res      | solve conflicts         |           |       |    |  |  |  |  |  |  |
| Press <esc> to</esc> | exit RAID configuration | n util    | lity  |    |  |  |  |  |  |  |
|                      |                         |           |       |    |  |  |  |  |  |  |

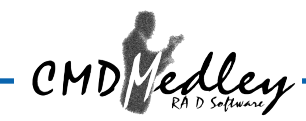

### **Creating Mirrored Sets**

1. To create a Mirrored set, at the opening screen press **F2**. The following screen appears:

Press F1 to create Striped set Press F2 to create Mirrored set Press F3 to create Mirrored-Striped set Press <ESC> to exit Your selection?

2. A Mirrored set uses 2 disk drives. To create a Mirrored set, press F2. The following screen appears:

Set up Mirrored set Do you want automatic set up (No copy operation)? (Y/N)

3. If you want the Mirrored set created automatically, press **Y** and follow directions. If you wish to enter each drive and all pertinent information, press **N**. The following screen appears:

Enter the first drive number (source drive) in Mirrored set:

4. In a Mirrored set, the source drive needs to be EQUAL TO OR SMALLER than the destination drive. For optimal performance, the source drive and destination drive should be from different channels. After entering the source

drive (for example, enter 1), the following screen appears:

**NOTE:** The TOTAL size of a Mirrored set is the size of the source drive included in the set.

Enter the second drive number (destination drive) in Mirrored set:

5. Enter the second drive (for example, enter 3). The following screen appears:

Do you want to copy from the source to destination drive? (Y/N)

*What does this question mean?* If the disk assigned as the source disk already has been partitioned and has data stored on it, and then a second disk is added for redundancy, the data on the source drive can be copied to the destination drive, so the disks are identical, and all subsequent data will be written to both drives as a Mirrored set.

If, however, the source disk does not have data already stored on it, answer N.

6. After answering, the following screen appears:

```
Auto-Rebuild enabled? (Y/N)
Are you sure? (Y/N)
```

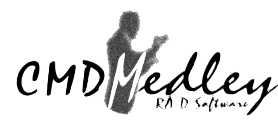

7. Answer Y to create Mirrored set. The following screen appears:

```
Primary Channel:
Drive Number: 0 Manufacturer Model
                                           19541 MB
Drive Number: 1 Manufacturer Model
                                           19541 MB
Secondary Channel:
Drive Number: 2 Manufacturer Model
                                           19541 MB
Drive Number: 3 Manufacturer Model
                                           19541 MB
Set: 1 <0,2>
                CMD Striped set
                                      <PM> 39081 MB
Set: 2 <1> <3>
                CMD Mirrored set
                                      <PS> 19541 MB
Press F1 to delete RAID set
Press F2 to create RAID set
Press F3 to create spare drive
Press F4 to resolve conflicts
Press <ESC> to exit RAID configuration utility
```

Note that the size of the RAID set is still 19541 as there is only half the available space of the combined disks since the second half is used for mirroring.

The brackets around the drive numbers in a Mirrored set represent different drives statuses, such as:

- <1> <3> represents the status of drives 1 and 3 as current
- <1> (3) represents the status of drive 1 as current and drive 3 as rebuild
- <1> [3] represents the status of drive 1 as current and drive 3 as dropped
- <1> [?] represents the status of drive 1 as current and drive 1's mirror as missing

In other words:

- < > represents a drive in a current status
- ( ) represents a drive in a rebuild status
- [ ] represents a drive in a dropped status

For a valid Mirrored set, at least one drive must be in current status. Therefore, each of the four Mirrored sets listed above are all valid.

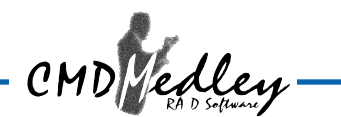

## **Creating a Mirrored-Striped Set**

1. To create a Mirrored-Striped RAID set press **F2**. A Mirrored-Striped set needs all four disk drives. The following screen appears:

| Primary Channel:          |                                             |           |           |       |    |  |  |  |  |  |
|---------------------------|---------------------------------------------|-----------|-----------|-------|----|--|--|--|--|--|
| Drive Number: 0           | Manufacturer                                | Model     |           | 19541 | MB |  |  |  |  |  |
| Drive Number: 1           | Manufacturer                                | Model     |           | 19541 | MB |  |  |  |  |  |
| Secondary Channe          | 1:                                          |           |           |       |    |  |  |  |  |  |
| Drive Number: 2           | Drive Number: 2 Manufacturer Model 19541 MB |           |           |       |    |  |  |  |  |  |
| Drive Number: 3           | Drive Number: 3 Manufacturer Model 19541 MB |           |           |       |    |  |  |  |  |  |
|                           |                                             |           |           |       |    |  |  |  |  |  |
| Set: 1 <0>                | Manufacturer                                | Model     | <pm></pm> | 19541 | MB |  |  |  |  |  |
| Set: 2 <1>                | Manufacturer                                | Model     | <ps></ps> | 19541 | MB |  |  |  |  |  |
| Set: 3 <2>                | Manufacturer                                | Model     | <sm></sm> | 19541 | MB |  |  |  |  |  |
| Set: 4 <3>                | Manufacturer                                | Model     | <ss></ss> | 19541 | MB |  |  |  |  |  |
|                           |                                             |           |           |       |    |  |  |  |  |  |
| Press F1 to crea          | te Striped se                               | et        |           |       |    |  |  |  |  |  |
| Press F2 to crea          | te Mirrored s                               | set       |           |       |    |  |  |  |  |  |
| Press F3 to crea          | te Mirrored-S                               | Striped s | et        |       |    |  |  |  |  |  |
|                           |                                             |           |           |       |    |  |  |  |  |  |
| Press <esc> to exit</esc> |                                             |           |           |       |    |  |  |  |  |  |
|                           |                                             |           |           |       |    |  |  |  |  |  |
| Your selection?           |                                             |           |           |       |    |  |  |  |  |  |

2. Choose F3 and the following screen appears:

```
Select the chunk size to be used in RAIDO set:
A=Auto COnfigure 0=1k 1=2k 2=4k 3=8k 4=16k 5=32k 6=64k 7=128k 8=256k
9=.5M
Your selection?
```

3. Choose desired chunk size. The following screen appears:

Enter the first source drive number in Mirrored-Striped set:

4. To optimize throughput, have both source drives be from different channels. It also must be remembered that the total capacity of the source drives

**NOTE:** The TOTAL size of a Mirrored-Striped set is twice the size of the smaller source drive.

must be LESS THAN OR EQUAL TO the total capacity of the destination drives (for example, choose 0). The following screen appears:

Enter the second source drive number in Mirrored-Striped set:

5. For example, choose 2. The following screen appears:

Enter the first destination drive number in Mirrored-Striped set:

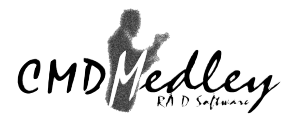

6. For example, choose 1. The following screen appears:

Enter the second destination drive number in Mirrored-Striped set:

7. For example, choose 3. The following screen appears:

Are you sure? (Y/N)

8. Enter "Y" to create Mirrored-Striped set. The following screen appears:

| Primary Channel:                                     |       |    |
|------------------------------------------------------|-------|----|
| Drive Number: O Manufacturer Model                   | 19541 | MB |
| Drive Number: 1 Manufacturer Model                   | 19541 | MB |
| Secondary Channel:                                   |       |    |
| Drive Number: 2 Manufacturer Model                   | 19541 | MB |
| Drive Number: 3 Manufacturer Model                   | 19541 | MB |
|                                                      |       |    |
| Set: 1 <0,2><1,3> CMD Mirrored-Striped <pm></pm>     | 39081 | MB |
|                                                      |       |    |
| Press F1 to delete RAID set                          |       |    |
| Press F2 to create RAID set                          |       |    |
| Press F3 to create spare drive                       |       |    |
| Press F4 to resolve conflicts                        |       |    |
|                                                      |       |    |
| Press <esc> to exit RAID configuration utility</esc> |       |    |

As with Mirrored sets, the brackets around the drive numbers in a Mirrored set represent different drives statuses, such as:

| <0,2> | <1,3> | represents the status of all four drives as current                                 |
|-------|-------|-------------------------------------------------------------------------------------|
| <0,2> | (1,3> | represents the status of drives 0, 2, and 1 as rebuild and drive 3 as current       |
| <0,2> | (1,3) | represents the status of drives 0 and 2 as current and drives 1 and 3 as rebuild    |
| <0,2> | <1,3) | represents the status of drives 0, 2, and 1 as current and drive 3 as rebuild       |
| <0,2> | <1,3] | represents the status of drives 0, 2, and 1 as current and drive 3 as dropped       |
| <0,2> | [1,3] | represents the status of drives 0 and 2 as current and drives 1 and 3 as dropped    |
| <0,2> | <1,?] | represents the status of drives 0, 2, and 1 as current and drive 2's mirror missing |
| <0,2> | [?,?] | represents the status of drives 0 and 2 as current but their mirrors missing        |
|       |       |                                                                                     |

In other words:

- < > represents a drive in a current status
- () represents a drive in a rebuild status
- [ ] represents a drive in a dropped status

In order for a Mirrored-Striped set to be valid, at least one of the striped sets must have both drives in current status. In other words, in the example above, either <0, 2> must be current or <1, 3> must be current.

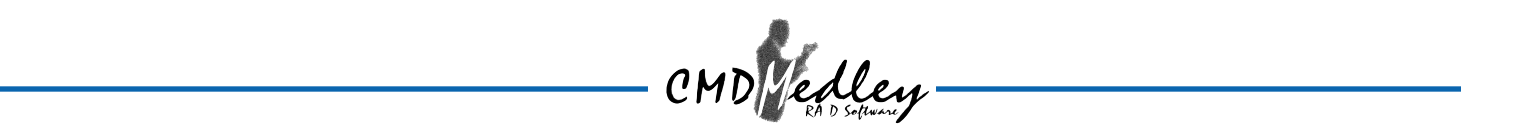

### **Deleting RAID Sets**

1. To remove one or more RAID sets, Press **F1** and the following screen appears:

Enter the set number for the RAID set to be deleted Press <ESC> to exit

Your selection:

2. Choose the set number of the RAID set to be deleted.

Are you sure? (Y/N)

3. Answer **Y** to remove the RAID set. If the RAID set being deleted is a Striped set, then all of the data will be lost. If the set being deleted is a Mirrored set, then the data will remain intact and accessible on both drives.

## **Creating a Spare Drive**

After configuring a Mirrored set, it may be desirable to assign a third drive as a "spare" which can automatically replace a failed drive.

**NOTE:** The size of a valid spare drive must be equal to, or greater than, the Mirrored set size.

1. To create a spare drive, press F3 and the following screen appears:

```
Enter the drive number for the spare drive: Press <ESC> to exit
```

Your selection:

2. Choose the drive number of the drive to be designated as a spare.

Are you sure? (Y/N)

3. Answer **Y** and the spare drive will be created and listed as the last Set.

## **Deleting a Spare Drive**

To delete a spare drive, use the same procedure as deleting a RAID set.

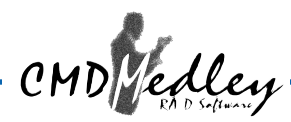

## **Resolving Conflict**

When a RAID set is created, the metadata written to the disk includes drive connection information (Primary Master, Primary Slave, Secondary Master, Secondary Slave). If, after a disk failure, the replacement disk was previously part of a RAID set (or used in another system), it may have conflicting metadata, specifically in reference to the drive connection information. If so, this will prohibit the RAID set from being either created or rebuilt, In order for the RAID set to function properly, this old metadata must be first overwritten with the new metadata. To resolve this, press **F4**, and the correct metadata, including the correct drive connection information, will be written to the replacement disk.

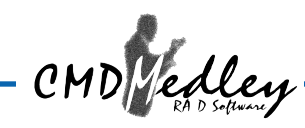

## 5. CREATING/NAMING PARTITIONS

The creating and naming of partitions is something done within the Windows operating system. And while Windows 2000 and Windows NT both use the Disk Management window, there are enough nuances that make it important to follow the procedure specifically for the appropriate operating system. The procedure for Windows 98/Me is significantly different than the others.

| Window             | s 2000                         | 5                        |                |                  |          |          | 1                |                  |      |        |  |
|--------------------|--------------------------------|--------------------------|----------------|------------------|----------|----------|------------------|------------------|------|--------|--|
| Action View        | nogement                       | 193                      |                |                  |          |          |                  |                  |      |        |  |
| Volume             | Lavort                         | Type                     | File System    | Status           | Capacity | F        |                  |                  |      |        |  |
| SYSTEM DISK (      | C:) Partition                  | Basic                    | FAT            | Healthy (System) | 3.73 GB  | 2        |                  |                  |      |        |  |
|                    |                                |                          |                |                  |          |          |                  |                  |      |        |  |
|                    |                                |                          |                |                  |          |          |                  |                  |      |        |  |
| admint o           |                                |                          |                |                  |          |          |                  |                  |      |        |  |
| Basic              |                                |                          |                |                  |          |          |                  |                  |      |        |  |
| Online             | 19.08 GB<br>Unallocated        |                          |                |                  |          |          |                  |                  |      |        |  |
| @Disk 1            |                                |                          |                |                  |          |          |                  |                  |      |        |  |
| Basic<br>19.07 GB  | 19.07 GB                       |                          |                |                  |          |          |                  |                  |      | 14/100 |  |
| Online             | Unallocated                    |                          |                |                  |          | = 🐄 nie  | sk Administr     | ator             |      | winc   |  |
| Disk 2<br>Basic    |                                |                          |                |                  |          | Partitio | on Tools Vi      | iew Options Help |      | _      |  |
| 19.08 GB<br>Online | 19.08 GB<br>Unallocated        |                          |                |                  |          | :=[:     | <br>⊒_⊡∾I        |                  |      |        |  |
| adhick 2           |                                |                          |                |                  |          |          |                  |                  |      |        |  |
| Basic<br>1 73 CB   | SYSTEM DISK (C:                | )                        |                |                  |          |          | Diek O           |                  | 3    |        |  |
| Online             | Healthy (System)               |                          |                |                  |          |          | JISK U           | -                |      |        |  |
| DRom 0             |                                |                          |                |                  |          | 1        | 19540 MB         | 19540 MB         |      |        |  |
| CDRom (D:)         |                                |                          |                |                  |          |          |                  | ×                | -    |        |  |
| Unline             |                                |                          |                |                  |          |          | Disk 1           | F:               |      |        |  |
| Unallocated        | Primary Partition              |                          |                |                  |          | _        |                  | NTFS             |      |        |  |
|                    |                                |                          |                |                  |          | 1        | 19540 MB         | 19540 MB         |      |        |  |
|                    |                                |                          |                |                  |          |          | Diak 2           |                  |      |        |  |
|                    |                                |                          |                |                  |          |          | DIAK Z           |                  |      |        |  |
| Window             | 0.09/Ma                        |                          |                |                  |          | 4        | 43975 MB         | 43975 MB         |      |        |  |
| WB                 | 5 50/Ivie                      |                          |                |                  |          |          |                  | - ×              |      |        |  |
| 📸 fdisk            | <b>7</b>                       |                          |                |                  |          |          | I×I <sub>3</sub> | H:               |      |        |  |
| Auto               |                                |                          | A              | no               |          |          | aru partiti      | ion              |      |        |  |
|                    |                                | Fixed D                  | isk Setup Pro  | 98<br>gram       |          |          | ary partia       | 2000 MB          | NTES | D.     |  |
|                    | (;);                           | opyright Mi              | crosoft Corp.  | 1983 - 1998      |          |          |                  | 2000 110         | Juno | 0.     |  |
|                    |                                | FU                       | ISK Uptions    |                  |          |          |                  |                  |      |        |  |
| Current            | tixed disk d                   | rive: 1                  |                |                  |          |          |                  |                  |      |        |  |
| Choose             | one of the fo                  | llowing:                 |                |                  |          |          |                  |                  |      |        |  |
| 1. Crea<br>2. Set  | te DOS partit<br>active partit | ion or Logi<br>ion       | cal DOS Drive  |                  |          |          |                  |                  |      |        |  |
| 3. Dele<br>4. Disp | te partition<br>lav partition  | or Logical<br>informatio | DOS Drive<br>n |                  |          |          |                  |                  |      |        |  |
| 5. Chan            | ge current fi                  | xed disk dr              | ive            |                  |          |          |                  |                  |      |        |  |
| Enter c            | haice: [1]                     |                          |                |                  |          |          |                  |                  |      |        |  |
| Lincol C           |                                |                          |                |                  |          |          |                  |                  |      |        |  |
|                    |                                |                          |                |                  |          |          |                  |                  |      |        |  |
|                    |                                |                          |                |                  |          |          |                  |                  |      |        |  |
| Press E            | sc to exit FD                  | ISK                      |                |                  |          |          |                  |                  |      |        |  |
|                    |                                |                          |                |                  |          |          |                  |                  |      |        |  |

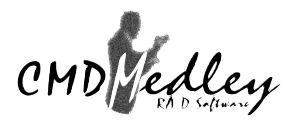

## Windows 2000 Operating System

Before creating any partitions, RAID sets must first be created/dissolved using the BIOS RAID Utility. Once completed, continue booting Windows.

Once Windows is running, open the Disk Management window located at:

Control Panel > Administrative Tools > Computer Management > Storage > Disk Management

Something similar to the following window should appear:

| 📙 Computer Ma          | nagement          |       |                  |                  | _        |            |
|------------------------|-------------------|-------|------------------|------------------|----------|------------|
| Action View            |                   | 12    |                  |                  |          |            |
| Volume                 | Layout            | Туре  | File System      | Status           | Capacity | F          |
| SYSTEM DISK (          | C:) Partition     | Basic | FAT              | Healthy (System) | 3.73 GB  | 2          |
|                        |                   | SECT  | ION 1            |                  |          | $\nearrow$ |
| •                      |                   |       |                  |                  |          | •          |
|                        | 1                 |       |                  |                  |          |            |
| Disk 0                 |                   |       |                  |                  |          |            |
| Sec non 2              | 19.08 GB          |       |                  |                  |          |            |
|                        |                   |       |                  |                  |          |            |
| Basic                  |                   |       |                  |                  |          |            |
| 19.07 GB               | 19.07 GB          |       | <b>SECTION 3</b> |                  |          | $\geq$     |
|                        |                   |       |                  |                  |          |            |
| Basic                  |                   |       |                  |                  |          | _          |
| 19.08 GB               | 19.08 GB          |       |                  |                  |          |            |
|                        |                   |       |                  |                  | •        |            |
| Disk 3                 |                   |       |                  |                  | _        |            |
| 3.73 GB                | 3.73 GB FAT       |       |                  |                  |          |            |
| Online                 | Healthy (System)  |       |                  |                  |          |            |
| SCDRom 0<br>CDRom (D:) |                   |       |                  |                  |          |            |
| Online                 |                   |       |                  |                  |          |            |
| Unallocated            | Primary Partition |       |                  |                  |          |            |
|                        |                   |       |                  |                  |          |            |

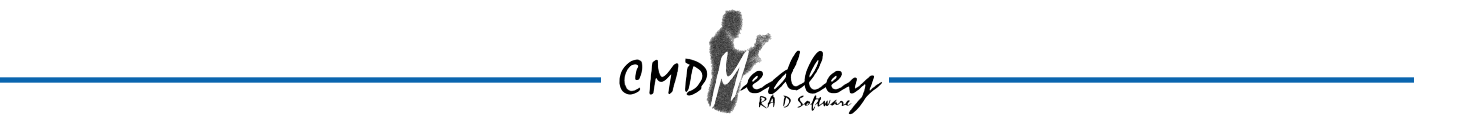

This window has three main sections:

**SECTION 1:** System listing of all formatted and available disks/RAID Sets. **SECTION 2:** Report of physical connection of disks/RAID Sets. **SECTION 3:** Report of partition status, disk letter, and volume name.

#### Initial Window

In SECTION 2, every disk should report as: Basic Disk Size (the actual available disk space will be reported here) Online

Instead of "Basic," a disk may also report as either "Unknown" or "Dynamic."

If the disk reports as "Unknown," right-click on the disk (SECTION 2) and click on Write Signature.

At this point, a window will appear with the disk in question (all "Unknown" disks may appear in this window). Make sure the box next to each disk is checked, then click OK.

The disk should now report as "Basic."

If a disk reports as "**Dynamic**," right-click on **SECTION 2** of that disk, and click on "**Return disk to Basic...**" Within seconds the disk should report as **Basic**.

#### **Creating Partitions**

In **SECTION 2**, the disk order corresponds directly to the order the Sets appear in the BIOS. Therefore, the first Unallocated Partition represents Set 1, and so on.

- 1. At this point, there should be three disks with Unallocated partitions. Right-click on the partition of the first disk and click on "Create Partition." The "Create Partition Wizard" should appear.
  - 1. The first window is an introductory window to the Wizard. Click Next.
  - 2. The second window designates the partition as a primary partition. Click **Next**.
  - 3. The third window designates the partition size. Since this is a Striped RAID set, utilizing 2 disk drives, the size of the partition should be approximately double the size of a single disk drive (assuming all disks are of identical size). Click **Next**.
  - 4. The fourth window designates the drive letter of the partition.

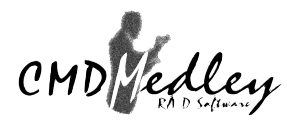

- 5. The fifth window allows the user to label the volume name, and choose the type of formatting to take place upon the creation of the partition. Choose which ever drive letter is desired (the lowest possible value is automatically entered), name the volume whatever is desired (suggestions being something generic such as STRIPED SET or something specific to use such as FINANCIAL, CRITICAL, MISCELLANEOUS, etc.) then check the box next to "quick format." Click **Next**.
- 6. The sixth window is a summary window listing all of the selections made. Click Finish.

Depending on the size of the disk drive(s) included in the partition, the partition should change from "Unallocated" to "Healthy" with its name and drive letter reported as well in a matter of minutes or less. Do not attempt to create a partition for the next disk until the disk currently being formatted is complete and reports **Healthy**.

Also note that once the disk reports Healthy, it appears in the listing in **SECTION 1** with all of its pertinent information as well.

- 2. Repeat this procedure for the partition of the second and third disk.
- 3. Close the Data Management window by clicking on the small boxed "X" in the top right corner of the window.
- 4. Click on the "My Computer" icon on the Desktop. The three new drives should now be visible and properly named. Data may now be stored to each of these disks if desired.

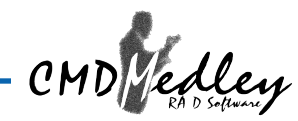

## Windows NT Operating System

Before creating any partitions, RAID sets must first be created/dissolved using the BIOS RAID Utility. Once completed, continue booting Windows.

Once Windows is running, open the **Disk Administrator** window. The **Disk Administrator** window is located at:

Start > Programs > Disk Administrator (Common)

Something similar to the following window should appear:

| 🖀 Disk Administra                   | tor _ 🗆 🗙                      |
|-------------------------------------|--------------------------------|
| <u>Partition T</u> ools <u>V</u> ie | w <u>O</u> ptions <u>H</u> elp |
|                                     |                                |
|                                     |                                |
| 🖃 Disk O                            |                                |
| 19540 MB                            | Free Space<br>19540 MB         |
| 🖃 Disk 1                            | F:                             |
| 19540 MB                            | NTFS<br>19540 MB               |
| 🖃 Disk 2                            |                                |
| 43975 MB                            | Free Space<br>43975 MB         |
| 🖃 Disk 3                            | ×<br>H:<br>▼                   |
| Primary partitio                    | n                              |
| Partition                           | 2000 MB NTFS C:                |

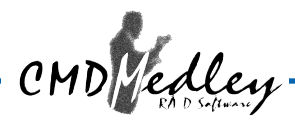

However, this Write Signature window may appear first:

| Confirm | ×                                                                                                    |
|---------|----------------------------------------------------------------------------------------------------|
| ⚠       | No signature found on Disk 0. Writing a signature is a safe operation<br>and will not affect your ability to access this disk from other operating<br>systems, such as DOS. |
|         | If you choose not to write a signature, the disk will be marked<br>OFF-LINE and be inaccessable to the Windows NT Disk<br>Administrator program.                            |
|         | Do you want to write a signature on Disk 0 so that Disk Administrator<br>can access the drive?                                                                              |
|         | <u>Y</u> es <u>N</u> o                                                                                                    |

If so, answer **YES** for each disk reported with no signature found. Afterwards, something similar to the following should appear:

|            | 🚔 Disk Administrator 📃                                            |          |
|------------|-------------------------------------------------------------------|----------|
|            | Partition <u>T</u> ools <u>V</u> iew <u>O</u> ptions <u>H</u> elp |          |
|            |                                                                   |          |
| Button 1   |                                                                   | <b>_</b> |
|            | E Disk 0                                                          |          |
| Button 2 🛹 | 19540 MB                                                          |          |
|            | ► Disk 1 F:                                                       |          |
|            | Section 1 NTFS                                                    |          |
|            | 19540 MB                                                          |          |
|            | 🖃 Disk 2                                                          |          |
|            | 43975 MB 49925 MB                                                 | 2        |
|            | E Disk 3 H:                                                       | <b>•</b> |
|            | Primary partition                                                 |          |
|            | Partition 2000 MB NTFS C:                                         |          |

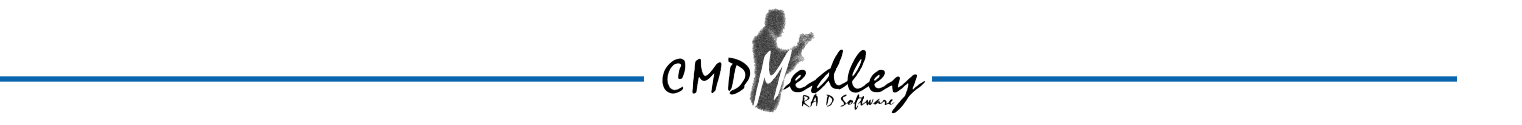

**Button 1** opens the Disk Administrator Volumes window which lists the recognizable Volumes, their capacity, free space, type of format, etc.

**Button 2** opens the Disk Configuration window (shown above), detailing all disks (or RAID Sets), partitions, and allows he suer to format and name each partition and volume.

Section 1 reports the size of each disk (or RAID Set).

Section 2 reports on each partition, and allows the user to format or delete partitions.

#### **Creating Partitions**

 If any disk (besides the SYSTEM DISK) appear to be formatted, right click on that partition (Section 2) and select **Delete**. <u>WARNING:</u> Be sure to identify the System Disk, that which has the Operating System installed on it. This disk should always report correctly. <u>NEVER</u>CHANGE OR DELETE THIS DISK OR PARTITION.

- 2. Once all disks are reporting as Free Space, right-click on each partition and select Create...
- 3. A Create Primary Partition window should now appear. Click OK.
- 4. Click **Confirm**.
- 5. Repeat this step for each disk.
- 6. Now, right-click on the first disk and select Mark Active.
- 7. A window will appear stating that this will take place on the next reboot. Click **OK**.
- 8. Repeat this step for each disk.
- 9. Close window. Confirm saving changes. Click Yes.
- 10. Disk Administrator will report that the disks were updated successfully. Click **OK**.
- 11. Re-open Disk Administrator.
- 12. Right-click on the first disk (this should now be the Striped Set).
- 13. Select Format...

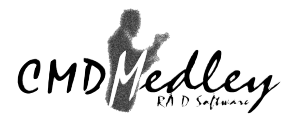

Something similar to the following window should appear:

| Format E:\ ? ×              |
|-----------------------------|
| Cagacity:                   |
| Unknown capacity            |
| <u>F</u> ile System         |
| NTFS                        |
| Allocation Unit Size        |
| Default allocation size     |
| Volume Label                |
|                             |
| Format Options              |
| Quick Format                |
| Enable Compression          |
|                             |
|                             |
| <u>S</u> tart <u>C</u> lose |
|                             |

- 14. While **Capacity** can not be changed, make sure that **File System** has **NTFS** selected, don't change **Default Allocation Size**, and since it is the Striped Set that is being formatted, enter **Striped Set** for **Volume Label**. Make sure that **Quick Format** is selected as the **Format Option**.
- 15. Repeat this procedure for the other two disks, but name them something else.
- 16. Close **Disk Administrator** and open **My Computer** (icon should be on Desktop).
- 17. The new disks should now appear in **My Computer** window.
- 18. Close all windows and applications and **Restart** computer.

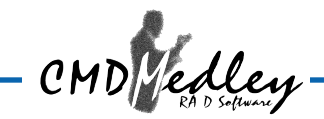

## Windows 98/Me Operating System

Windows 9x does not have a Disk Administrator or Disk Management window. Instead, after creating RAID sets using the BIOS RAID utility and booting Windows, start fdisk by:

- 1. Click on the **START** button
- 2. Select Run...
- 3. Type **fdisk**
- 4. Click **OK**

The following window will probably appear:

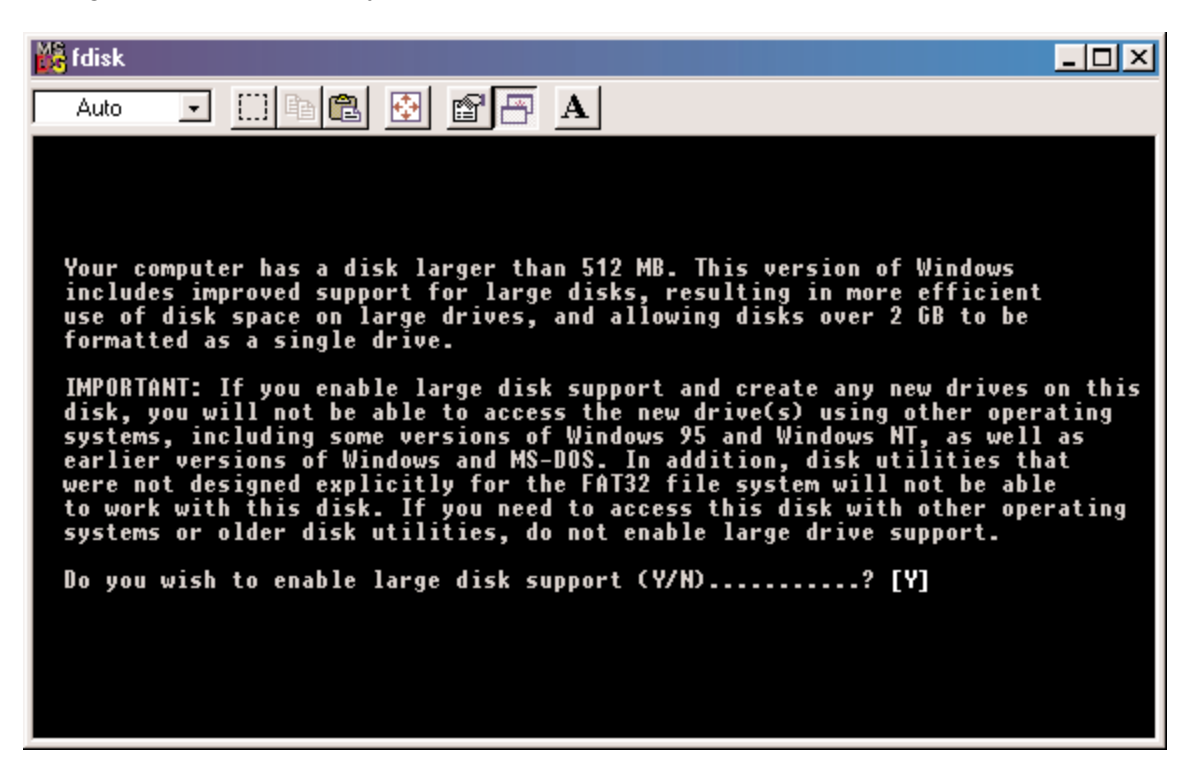

Press Enter for yes.

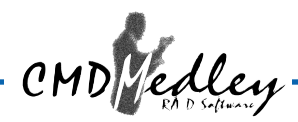

The FDISK Options window will appear:

| 📸 fdisk                                                                                                    | - 🗆 🗵 |
|----------------------------------------------------------------------------------------------------|-------|
| Auto 🔽 🗈 🖻 🚰 🗚                                                                                                    |       |
| Microsoft Windows 98<br>Fixed Disk Setup Program<br>(C)Copyright Microsoft Corp. 1983 - 1998                                                                                                  |       |
| FDISK Options                                                                                                    |       |
| Current fixed disk drive: 1                                                                                                    |       |
| Choose one of the following:                                                                                                    |       |
| 1. Create DOS partition or Logical DOS Drive<br>2. Set active partition<br>3. Delete partition or Logical DOS Drive<br>4. Display partition information<br>5. Change current fixed disk drive |       |
| Enter choice: [ <u>1</u> ]                                                                                                    |       |
|                                                                                                    |       |
| Press Esc to exit FDISK                                                                                                    |       |

The Current Fixed Drive will be the System Drive (normally C:\). In order to create partitions, the fixed drive needs to be changed. Select **5** and press **Enter**.

| 🎇 fdisk      |                  |                        |                    |               |     |      |       |       |    |              | _ | . 🗆 🗙 |
|--------------|------------------|------------------------|--------------------|---------------|-----|------|-------|-------|----|--------------|---|-------|
| Auto         | •                |                        | 1                  | 88            | A   |      |       |       |    |              |   |       |
|              |                  |                        | Chang              | je Curre      | ntl | Fixe | d Dis | k Dri | ve |              |   |       |
| Disk<br>1    | Drv<br>c-        | Mbytes<br>814          | Free               | Usage<br>100% |     |      |       |       |    |              |   |       |
| 2<br>3       | с:<br>-          | 814<br>29306<br>14653  | 29306<br>8         | %<br>100%     |     |      |       |       |    |              |   |       |
|              |                  |                        |                    |               |     |      |       |       |    |              |   |       |
|              |                  |                        |                    |               |     |      |       |       |    |              |   |       |
|              |                  |                        |                    |               |     |      |       |       |    |              |   |       |
|              |                  |                        |                    |               |     |      |       |       |    |              |   |       |
| (1 M<br>Ente | Byte =<br>r Fixe | = 1048576<br>ed Disk D | bytes)<br>rive Nur | nber (1-      | 3). |      |       |       |    | [ <u>2</u> ] |   |       |
| Pres         | s Esc            | to retur               | n to FDI           | ISK Opti      | ons |      |       |       |    |              |   |       |

Enter the disk number to partition and press Enter.

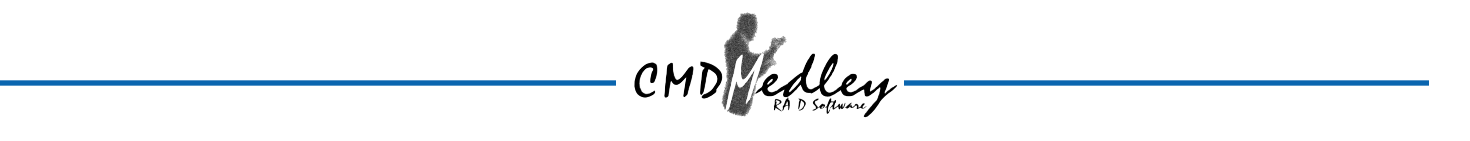

With the Current fixed drive set at the disk needing to be partitioned, Select 1 and press Enter.

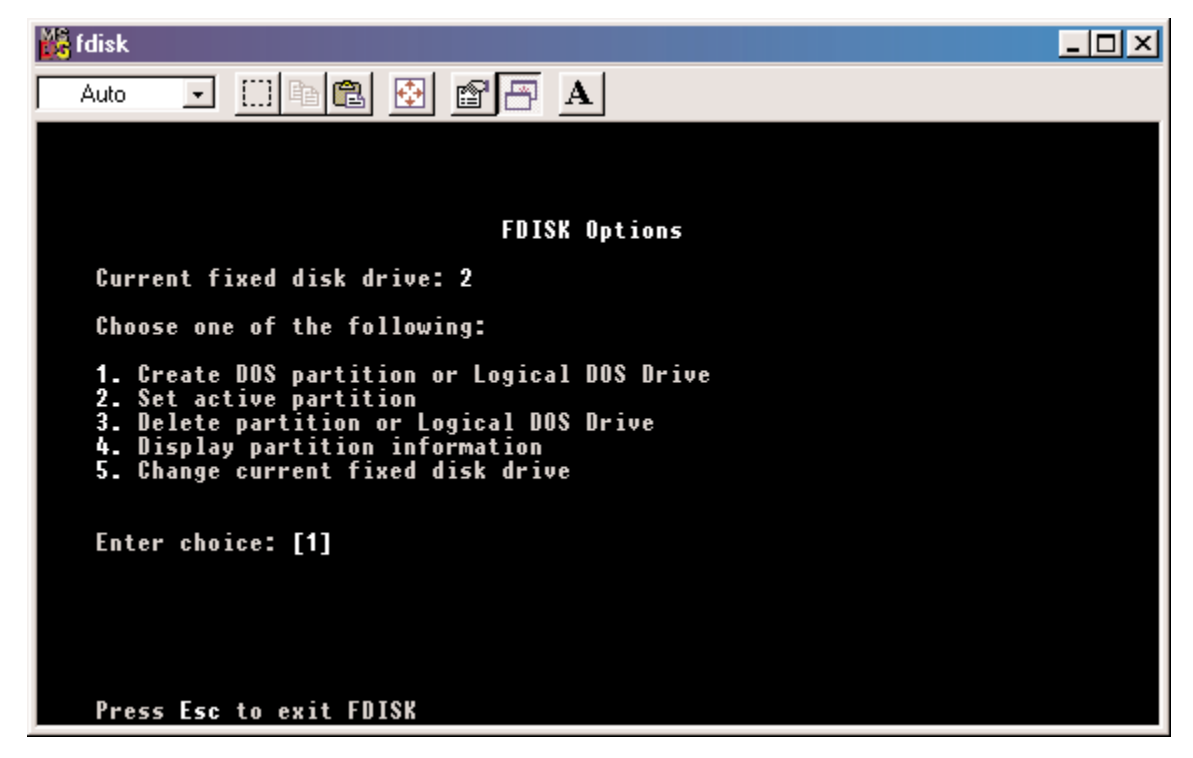

The following window will appear:

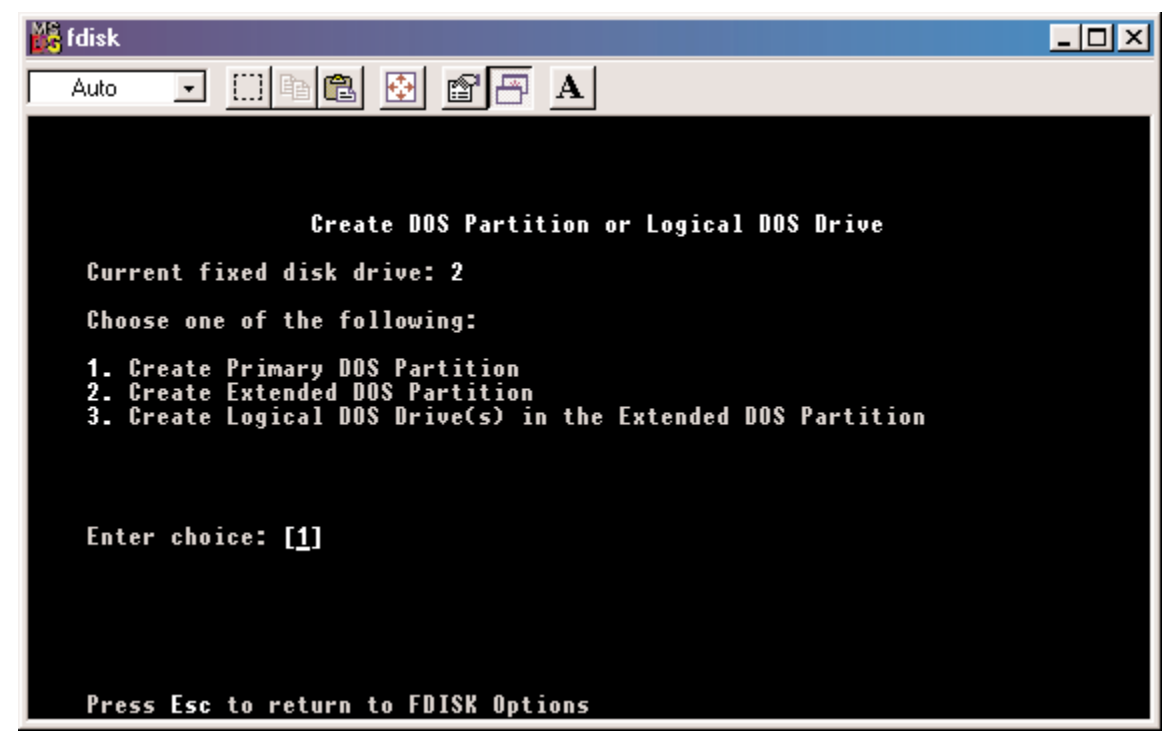

Select 2 to create an extended partition and press Enter.

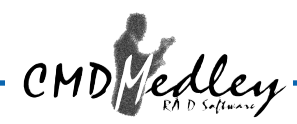

The following window will appear:

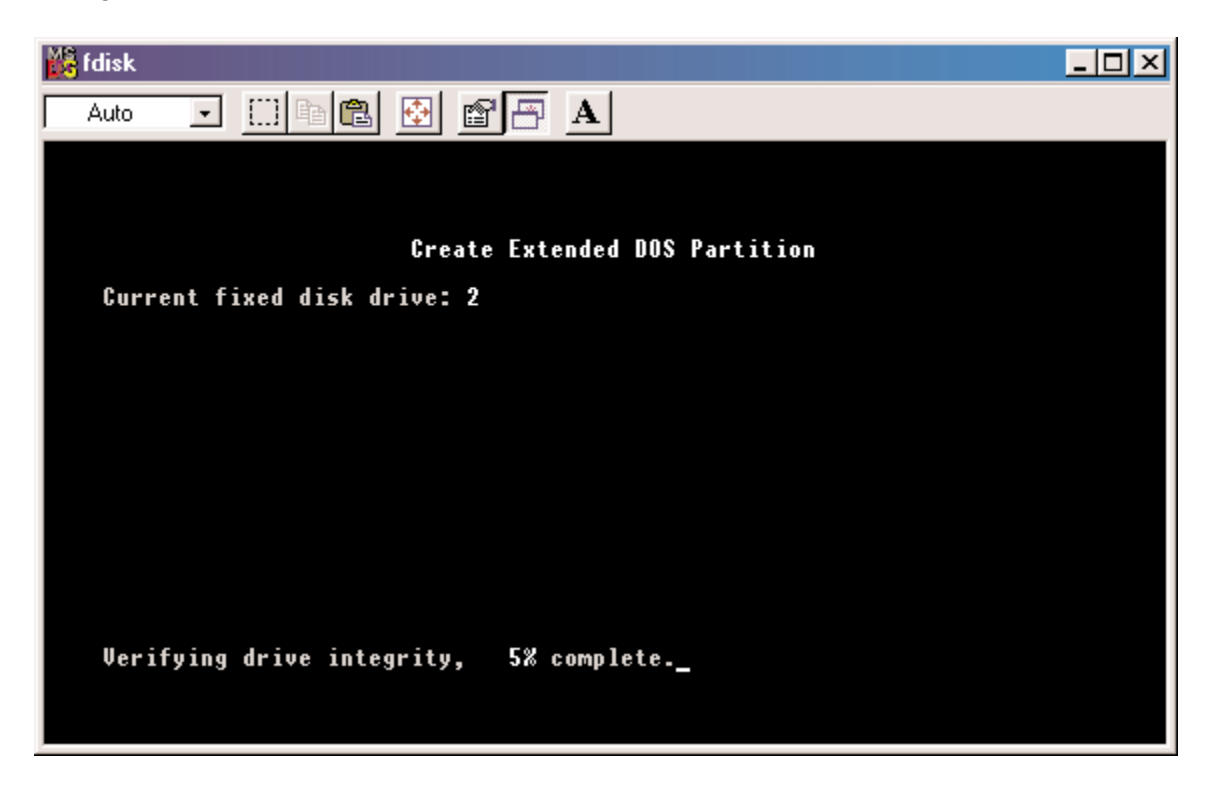

Once the percentage counter reaches 100%, the following window will appear:

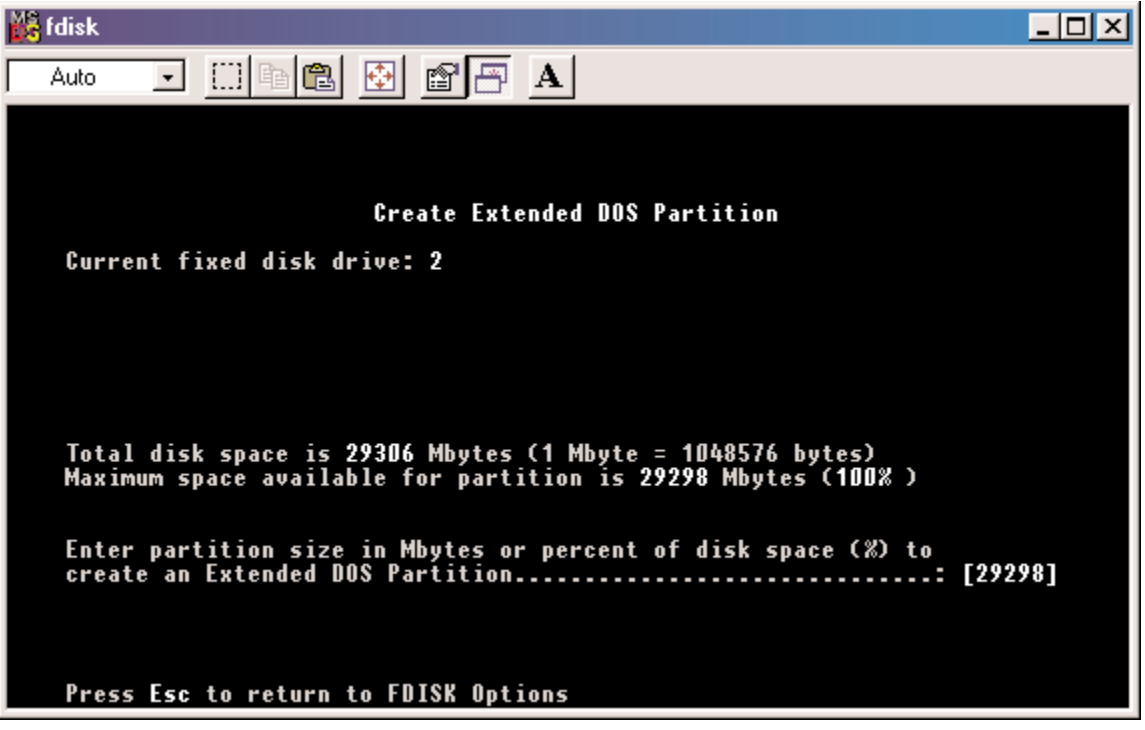

This window explains how much space will be available in the partition. Press Enter.

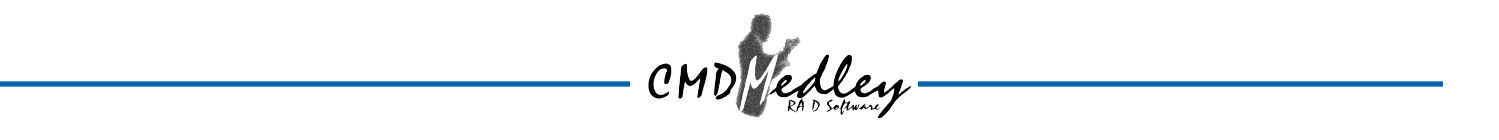

This window shows that the partition has been created. Press **Esc**.

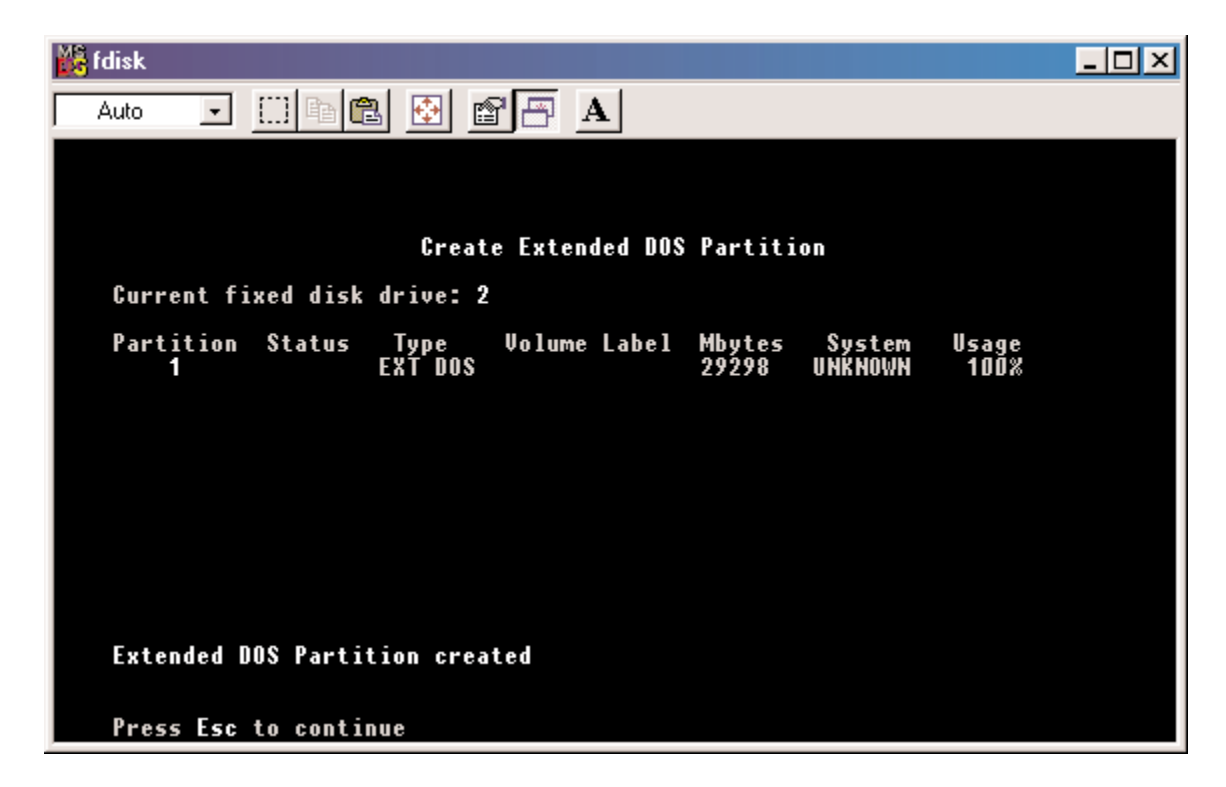

FDISK is now creating a logical drive.

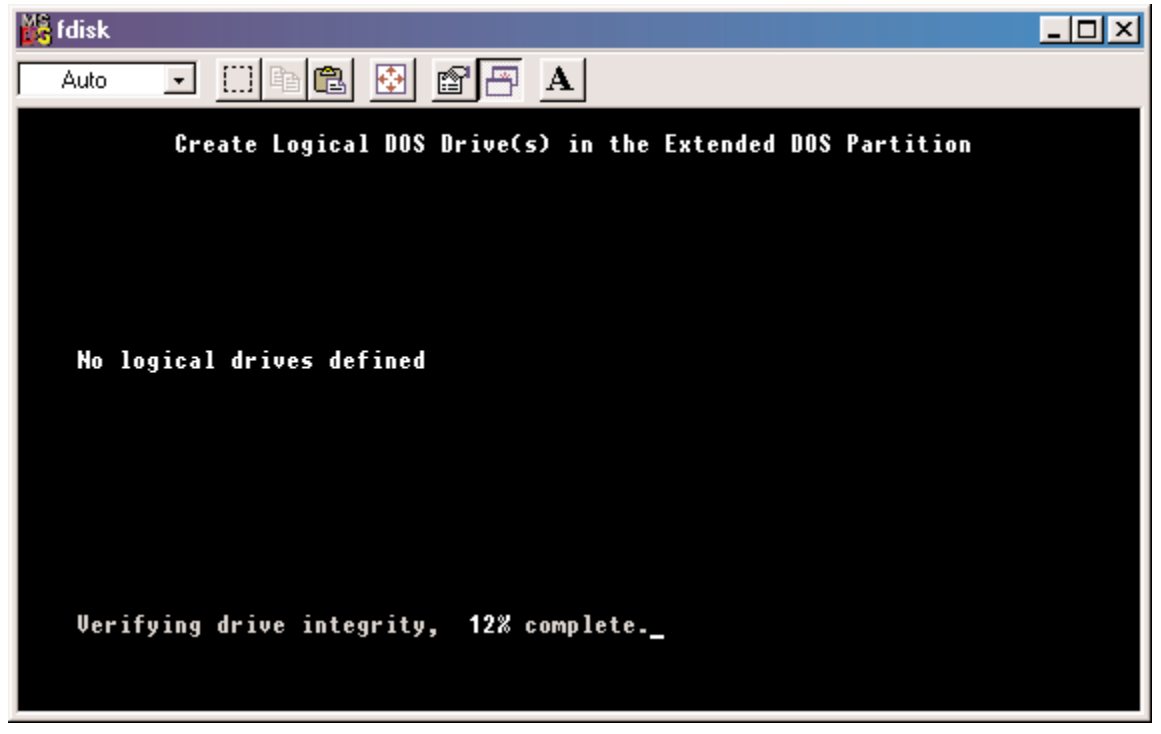

Once the percentage counter reaches 100% the following window appears:

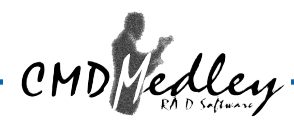

Once again, this window reports size.

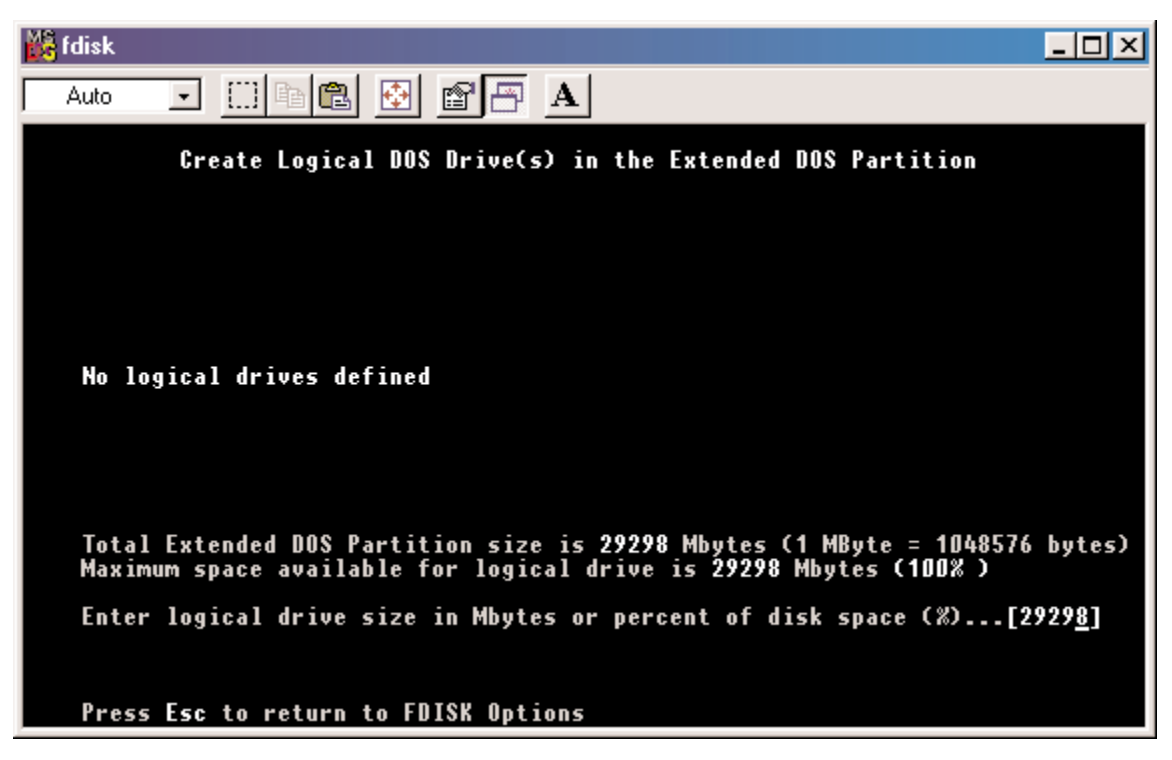

Press Enter and the following window appears:

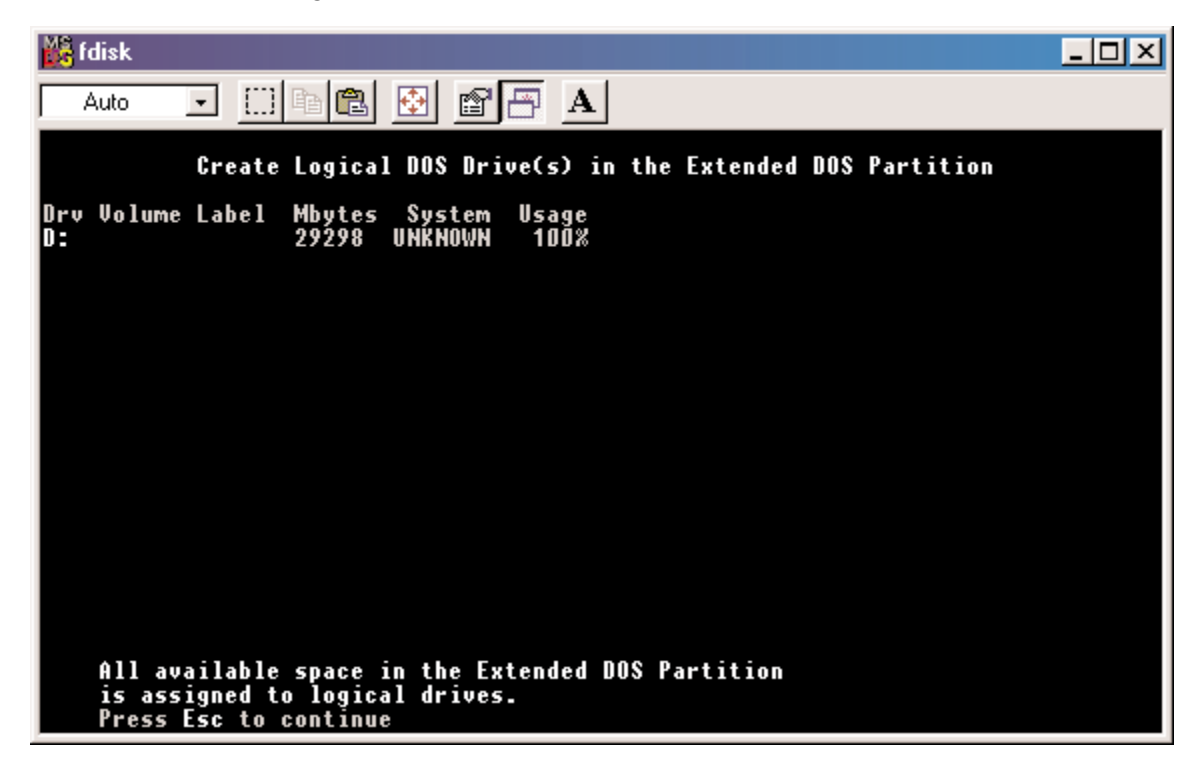

This window now shows the drive and its drive letter and size. Press Esc.

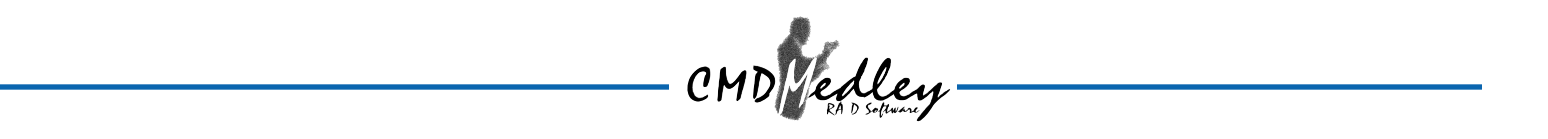

If another drive (RAID set) needs to be partitioned, repeat the process, starting by changing the fixed disk drive (Press **5**). If done, press **Esc**.

| 🔓 fdisk 💶                                                              | 미 × |
|------------------------------------------------------------------------|-----|
| Auto 💽 🛄 🛍 🛃 🚰 🖪                                                       |     |
|                                                                        |     |
|                                                                        |     |
| FUISK Uptions                                                          |     |
| Current fixed disk drive: 2                                            |     |
| Choose one of the following:                                           |     |
| 1. Create DOS partition or Logical DOS Drive                           |     |
| 3. Delete partition or Logical DOS Drive                               |     |
| 4. Uisplay partition information<br>5. Change current fixed disk drive |     |
|                                                                        |     |
| Enter choice: [1]                                                      |     |
|                                                                        |     |
|                                                                        |     |
|                                                                        |     |
| Press Esc to exit FDISK                                                |     |

The following window will appear:

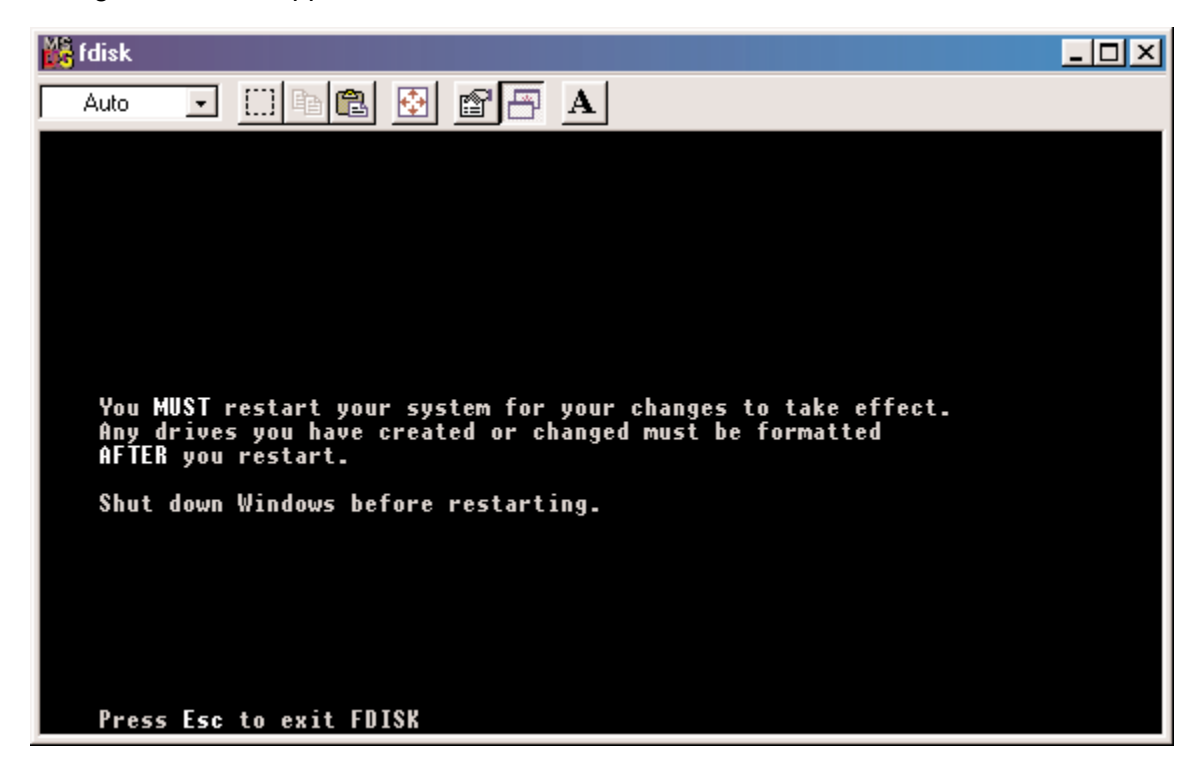

This window is a reminder to **RESTART** the computer.

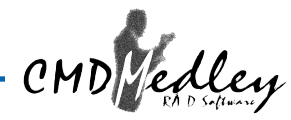

After restarting the computer, and booting Windows 9x, double-click on the **My Computer** icon.

Right-click on each new drive and select **Format**.

Only a **FULL** format will be accepted at this point. Select Full Format, enter the Label Name for the drive or RAID set (if desired) and click **OK**.

Once the drive has been formatted, repeat for each new drive. The new drives should now be ready to be used.

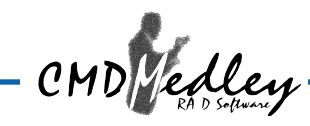

## 6. USING CMD MEDLEY GUI

#### Overview

The CMD Medley GUI provides the ability to Remove a member of a Mirrored or Mirrored-Striped RAID set; Rebuild a Mirrored RAID set; use Spare Disk Drives to automatically rebuild a Mirrored RAID set; save, copy, or send via e-mail the current configuration.

To launch the GUI, simply double-click on the Medley icon located in the bottom right hand corner of the Desktop. If the Medley icon does not appear in the bottom right hand corner of the desktop, find where the application was saved and launch from there.

Upon launching the GUI, the the first window which identifies the computer running CMD Medley should appear similar to the following:

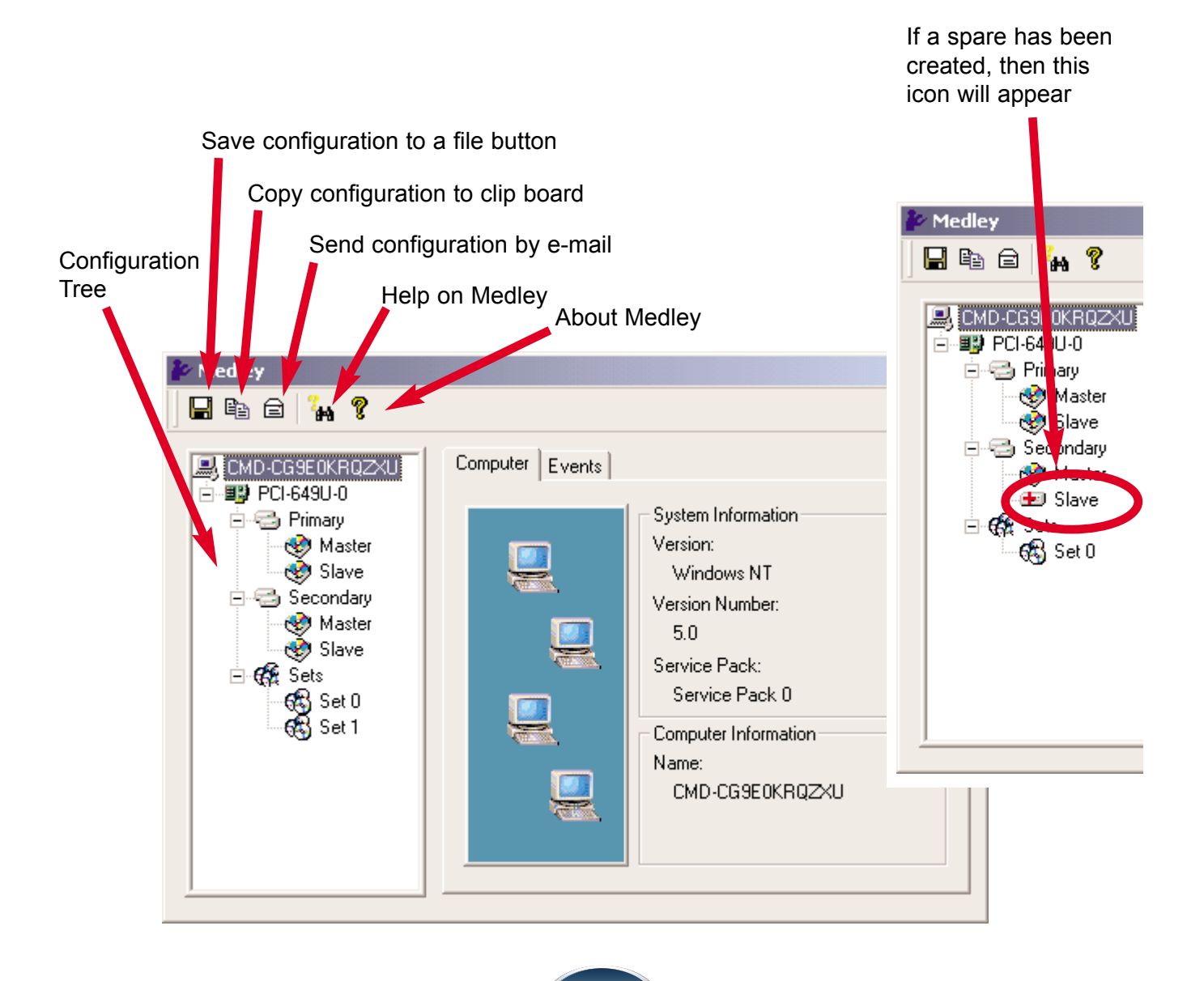

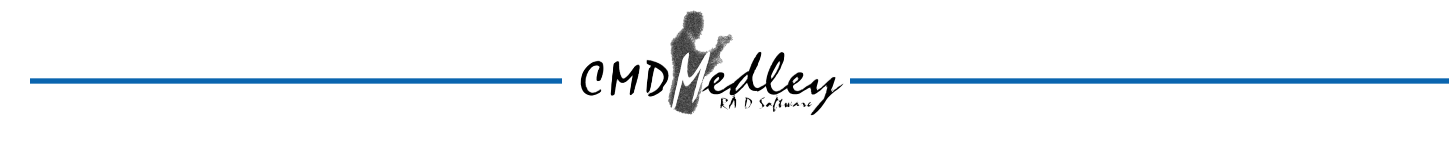

By selecting each different component in the configuration tree provides specific information for that component, such as the chip.

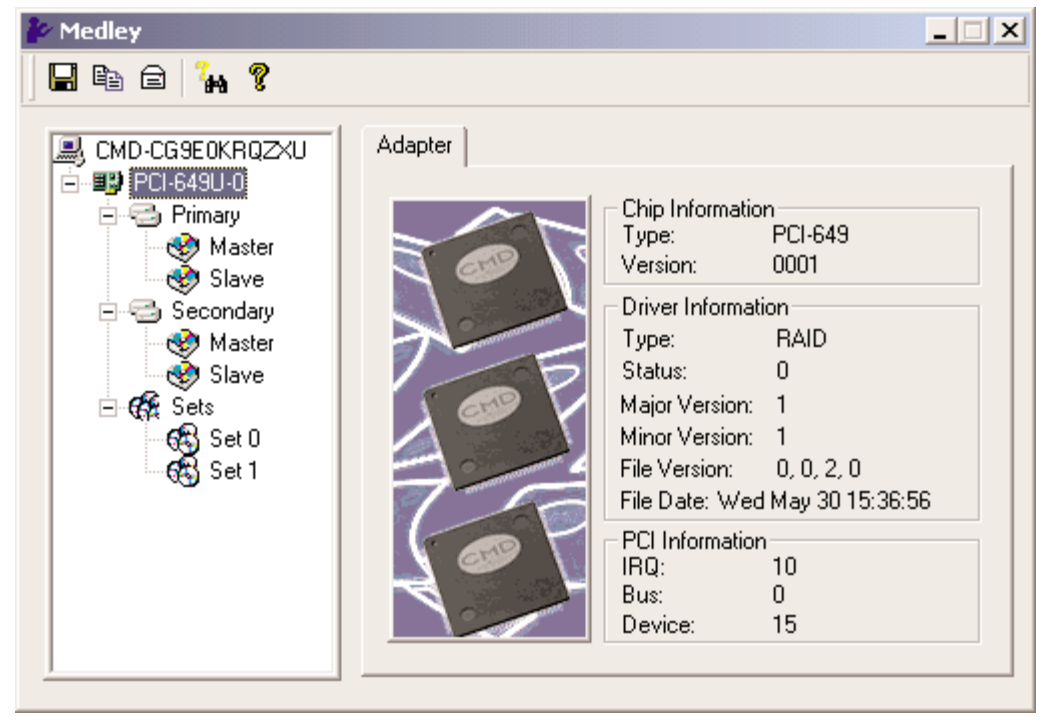

By selecting a specific channel, either Primary or Secondary, the following information is reported:

| 🎥 Medley                                                                                                    |         |                                                                                                    | _ 🗆 🗙                                                                                                |
|----------------------------------------------------------------------------------------------------|---------|----------------------------------------------------------------------------------------------------|----------------------------------------------------------------------------------------------------|
| 🛛 🖬 🖨  🏭 💡                                                                                                    |         |                                                                                                    |                                                                                                    |
| CMD-CG9E0KRQZXU<br>PCI-649U-0<br>Master<br>Slave<br>Slave<br>Secondary<br>Master<br>Slave<br>Slave<br>Set 0<br>Stat<br>Stat | Channel | Addresses<br>IDE Base:<br>Alt Base:<br>DMA<br>DMA Base:<br>Cable<br>80-pin Cable:<br>Hot Swap De<br>After a device<br>click the refre<br>tree view. | EFF0<br>EFE6<br>EF90<br>: Yes<br>evice<br>e is added or remove<br>sh button to update the<br>Refresh |

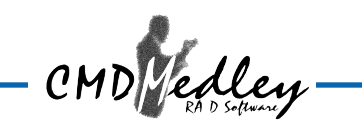

Selecting a specific drive reports all pertinent information to that drive, including Configuration and Disk Identification information.

| 찯 Medley                                                                                                    |                                                               |                                                                                                    |                                                                                |
|----------------------------------------------------------------------------------------------------|---------------------------------------------------------------|----------------------------------------------------------------------------------------------------|--------------------------------------------------------------------------------|
| 🔚 🖻 🖨  🏭 💡                                                                                                    |                                                               |                                                                                                    |                                                                                |
| CMD-CG9E0KRQZXU<br>PCI-649U-0<br>Primary<br>Master<br>Slave<br>Secondary<br>Master<br>Slave<br>Slave<br>Slave<br>Set 0<br>Set 1 | Device Smart/Configur<br>UUUUUUUUUUUUUUUUUUUUUUUUUUUUUUUUUUUU | ration Identify Data<br>Disk Information<br>Maxtor 91531U3<br>Serial Number:<br>G3HHVRPC<br>Firmware Version:<br>ATA Version:<br>Media Type:<br>Current Mode:<br>Bytes\Interrupt:<br>Look-ahead:<br>Write cahe: | FA520S60<br>ATA/ATAPI-5<br>Nonremovable<br>UDMA 4<br>N/A<br>Enabled<br>Enabled |

\_ 🗆 🗙 \_ 🗆 X Device Smart/Configuration Identify Data SMART Information Support: No. Device Smart/Configuration Identify Data Enabled: N/A Status Threshold: N/A +1 +5 Data +0 +2 +3 +4 +6 🔺 3fff Transfer Mode Current Mode: UDMA 4 614d 726f Mode After Reboot: Default Ŧ Spare Drive (after reboot) 2f00 3fff Only hard disk can be configurated as a spare. 003f fc10 00fb fefO 01c9 C Enabled Disabled 003e 7c69 7c69 101f 603b 

NOTE: SMART support is not enabled with Version 1.0 of Medley GUI.

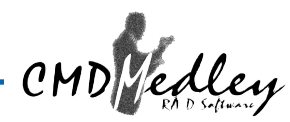

Selecting Sets lists the Sets in the configuration tree and provides information on RIO Version:

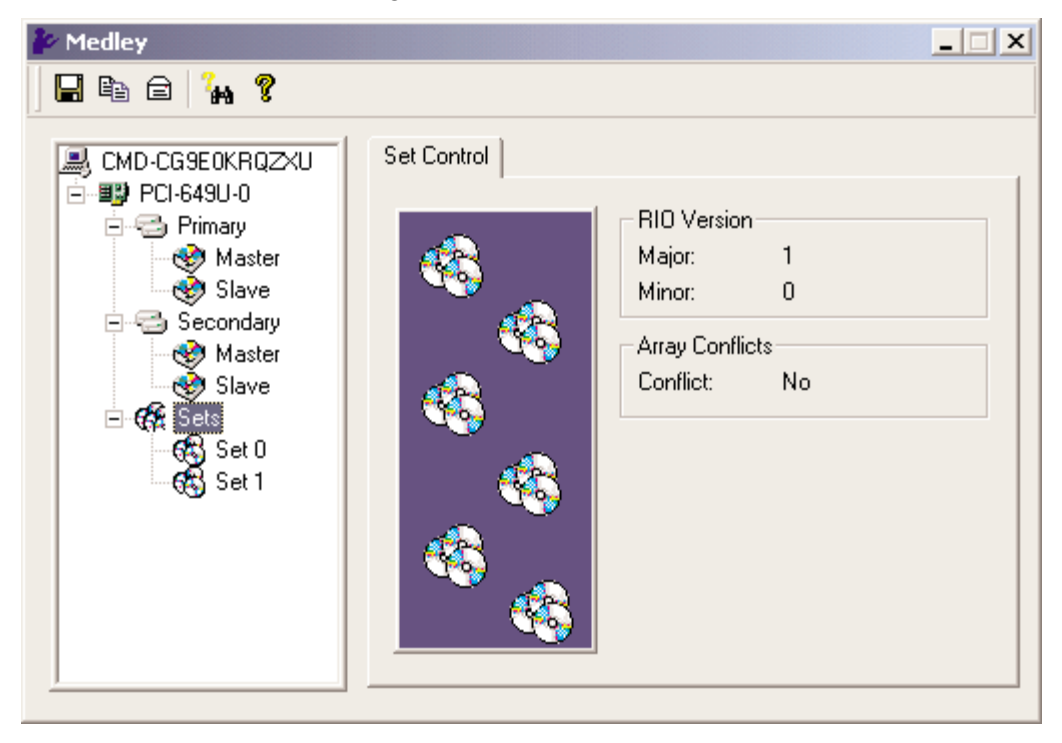

By selecting a specific RAID set, such as Set 0 which is the Striped set, the type of RAID set, the number of members and stripe size is reported.

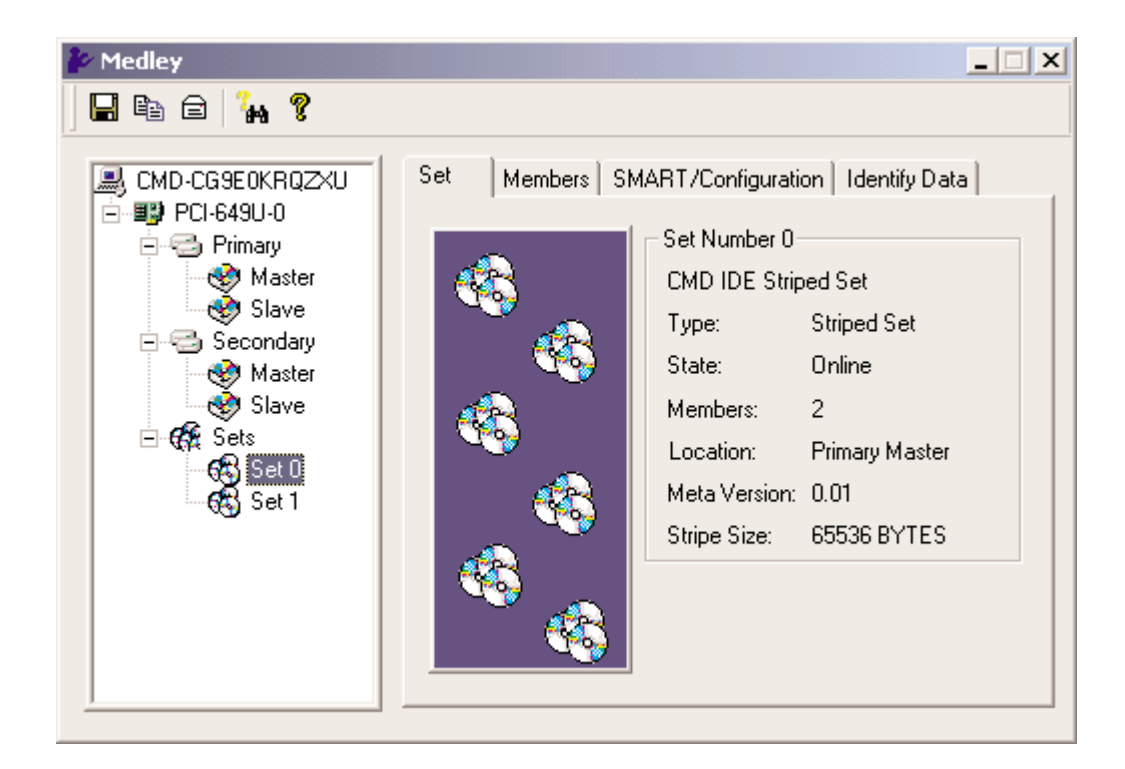

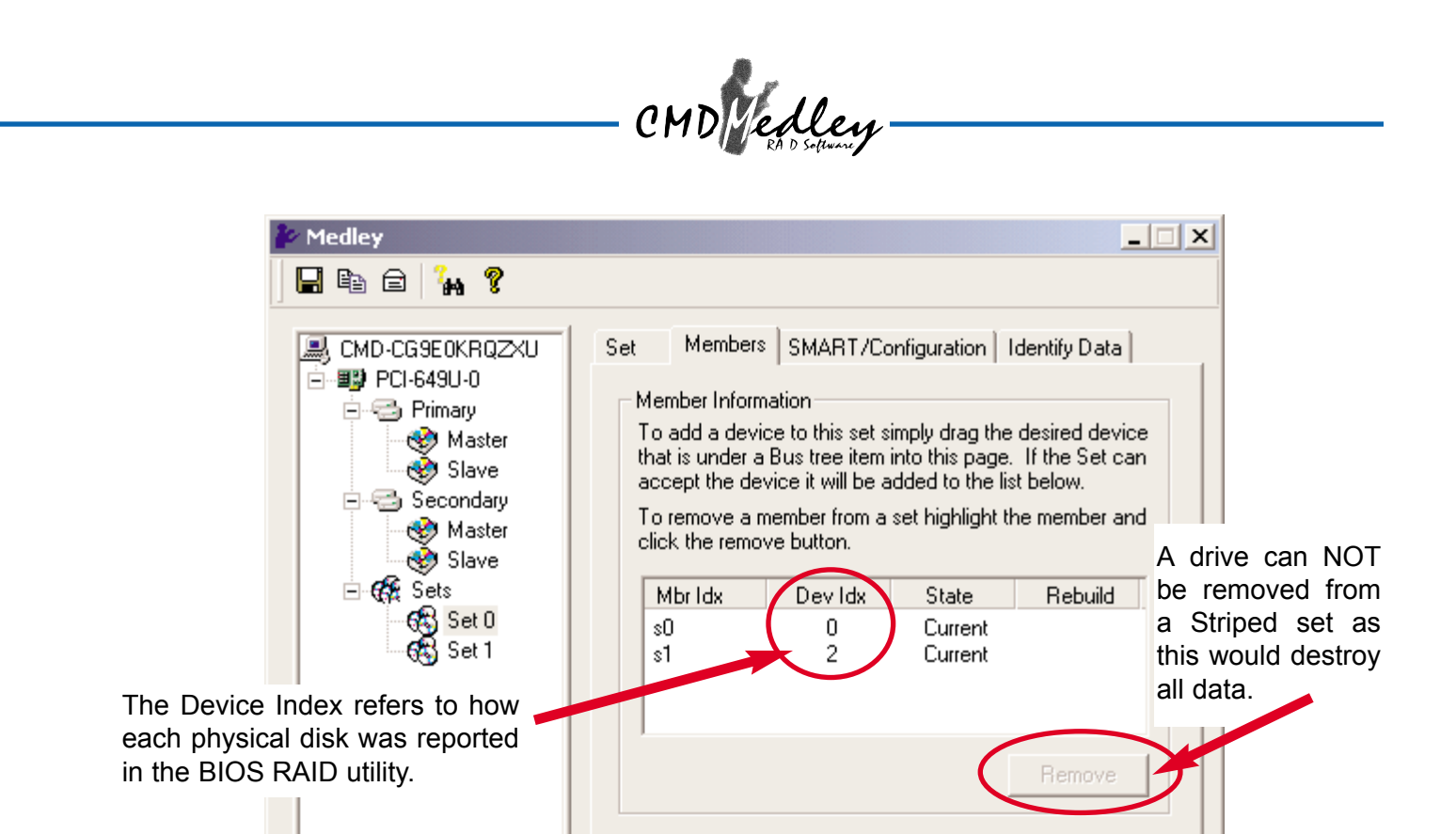

The Members tab of this window reports the device identification (corresponding with the information in the BIOS) and the State of each device.

Besides reporting information, the Members tab of a Mirrored set allows the user to remove a specific drive from that set, as well as add a designated Spare drive to a Mirrored set that has experienced a disk failure. If more than one set exists, clicking on each Set in the Configuration Tree provides specific information for that Set.

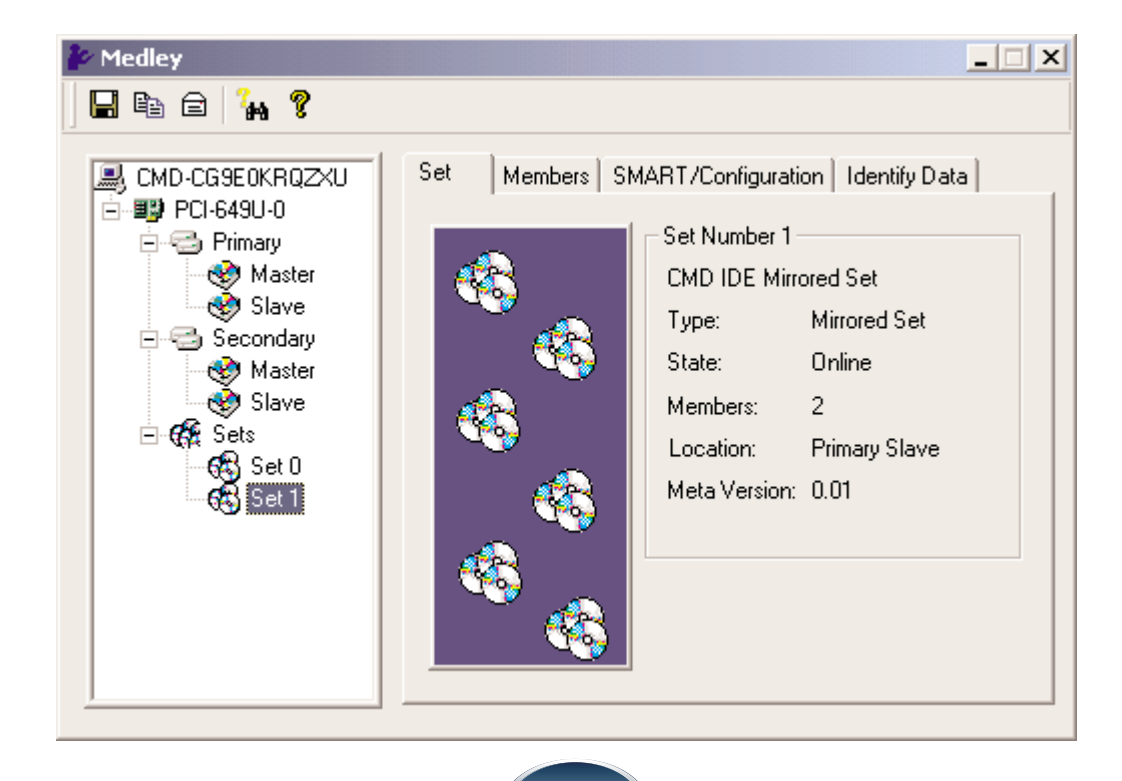

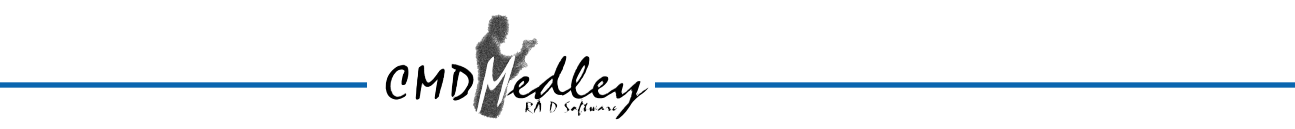

The device identification, along with the State of each device is also reported in the Members tab window. Note that when a Mirrored Set is first created, the State of the "destination" drive may report as Rebuild for as much as 30-90 minutes depending on the size of the disk.

| 🆆 Medley                                                                                                    |                                                                                |                                                                                                    |                                                                                                    |                                                                                                    |                                                                                           | × |
|----------------------------------------------------------------------------------------------------|--------------------------------------------------------------------------------|----------------------------------------------------------------------------------------------------|----------------------------------------------------------------------------------------------------|----------------------------------------------------------------------------------------------------|-------------------------------------------------------------------------------------------|---|
| 🖥 🖻 🔒 🐐 💡                                                                                                    |                                                                                |                                                                                                    |                                                                                                    |                                                                                                    |                                                                                           |   |
| CMD-CG9E0KRQZXU<br>PCI-649U-0<br>Primary<br>Master<br>Slave<br>Secondary<br>Master<br>Slave<br>Slave<br>Stave<br>Slave<br>Set 0<br>Set 1 | Set Memb<br>To ad<br>that is<br>accep<br>To ren<br>click ti<br>Mbr<br>m0<br>m1 | fembers<br>er Informati<br>d a device<br>under a Bu<br>t the devic<br>nove a mer<br>he remove<br>Idx | SMART/Co<br>on<br>to this set si<br>us tree item i<br>e it will be a<br>nber from a<br>button.<br>Dev Idx<br>3<br>1 | nfiguration   1<br>imply drag the<br>into this page.<br>dded to the lis<br>set highlight th<br>State<br>Current<br>Current | dentify Data<br>desired device<br>If the Set can<br>st below.<br>he member and<br>Rebuild |   |
|                                                                                                    |                                                                                |                                                                                                    |                                                                                                    |                                                                                                    | Remove                                                                                    |   |

SMART and Configuration information, as well as Data Identification is again provided for each Set.

\_\_\_\_\_

| et Members SMART/Configuration Identify Data                                                                           |      |              |              |              |              |              |              | _                  |
|----------------------------------------------------------------------------------------------------|------|--------------|--------------|--------------|--------------|--------------|--------------|--------------------|
| SMART Information<br>Support: No                                                                                       | Set  | Member       | s SMA        | ART/Co       | nfigurat     | ion Id       | entify D     | ata                |
| Enabled: N/A                                                                                                    | Data | +0           | +1           | +2           | +3           | +4           | +5           | +6 🔺               |
| Status Threshold: N/A                                                                                                  | 0000 | 0040<br>0000 | 3fff<br>0000 | 0000         | 0010<br>0000 | 0000         | 0000         | 003<br>000         |
| Hot Spare and Auto Rebuild                                                                                             | 0016 | 0000<br>3130 | 0000<br>2020 | 0000<br>2020 | 0000<br>4d43 | 0003<br>2044 | 1000<br>4449 | 003<br>204         |
| When enabled a hot spare will automaticly be added to this<br>set and a rebuild started when a member is dropped. Only | 0032 | 7272<br>2020 | 726f<br>2020 | 6465<br>2020 | 5320<br>2020 | 7465<br>2020 | 2020<br>2020 | 202 <u></u><br>202 |
| valia ror mirrorea sets.                                                                                               | 0048 | 0000<br>003f | 2f00<br>a290 | 4000<br>0262 | 0200<br>0110 | 0000<br>aa90 | 0007<br>0262 | 3fff<br>000        |
| • Enabled                                                                                                    | 0064 | 0003<br>0000 | 0078<br>0000 | 0078<br>0000 | 0078<br>0000 | 0078<br>0000 | 0000<br>0000 | 000<br>000         |
| C Disabled Apply                                                                                                    | 0080 | 007e<br>2036 | 0018<br>0000 | 7c68<br>0000 | 4309<br>0000 | 4000<br>0000 | 7с68<br>6500 | 020<br>c0c         |
| E: SMART support is not enabled with                                                                                   | 0096 | 0000         | 0000         | 0000         | 0000         | 0000         | 0000         | 000                |
| ion 1.0 of Medley GUI                                                                                                  | 0104 | 0000         | 0000         | 0000         | 0000         | 0000         | 0000         | nnr                |

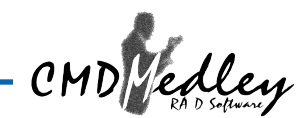

## **CMD Medley Configuration Menu**

With CMD Medley running, the small Medley icon should appear in the bottom right of the computer screen, next to the clock. By right-clicking on the icon, the user may configure CMD Medley including customizing the settings for SMTP, E-mail, Notification, Event Level, Log File, Audio, and Popup.

#### SMTP

The SMTP server is the server that is used to send e-mails. Normally, the network administrator knows what this name is. Both the name and domain must be entered.

| Medley Configuration                                                                                            | Menu                                                                                  | ×                                                    |
|----------------------------------------------------------------------------------------------------|---------------------------------------------------------------------------------------|------------------------------------------------------|
| Log File  <br>SMTP   E-mail                                                                                     | Audio  <br>Notification                                                               | Popup  <br>Event Level                               |
| SMTP Information<br>A SMTP server is the se<br>Contact your network a<br>this server. Be sure to In<br>Example: | erver that is use to<br>dministrator to find<br>nclude the name a<br>server.company.c | send e-mails.<br>out the name of<br>nd domain.<br>om |
| SMTP Configuration                                                                                              | company. domain                                                                       |                                                      |
|                                                                                                    | OK                                                                                    | Cancel                                               |

#### E-Mail

The current Medley configuration may be sent via e-mail. Using the e-mail tab in the Medley Configuration Menu, the user may set the default e-mail address and subject line to where the configuration would be sent. This, however, can be overridden at the time of sending the email.

| 🖉 Medley Configuration Menu 📃 🗌 🗙                                                                                                    |                      |       |                      |  |  |
|----------------------------------------------------------------------------------------------------|----------------------|-------|----------------------|--|--|
| Log Fi<br>SMTP                                                                                                    | le )<br>E-mail       | Audio | Popup<br>Event Level |  |  |
| E-mail Information<br>The e-mail address and subject are use when sending the<br>Medley configuration by e-mail. Both can be overriden at<br>the point when the configuration is sent. |                      |       |                      |  |  |
| E-mail Co                                                                                                    | E-mail Configuration |       |                      |  |  |
| E-mail Ad                                                                                                    | E-mail Address:      |       |                      |  |  |
| E-mail Subject: Medley - Configuration information from                                                                                                    |                      |       |                      |  |  |
|                                                                                                    |                      | OK    | Cancel               |  |  |

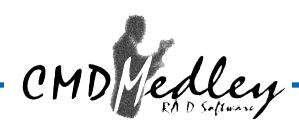

#### Notification

When different types of events occur, CMD Medley may be configured to send notices to assigned individual e-mail addresses. Using the Notification tab, all e-mail addresses desired to receive the notices may be entered.

| Medley Configuration Menu                                                                                                    |                                             |                        |  |  |  |
|----------------------------------------------------------------------------------------------------|---------------------------------------------|------------------------|--|--|--|
| Log File<br>SMTP E-ma                                                                                                    | Audio )<br>il Notification                  | Popup  <br>Event Level |  |  |  |
| E-mail Notification Information<br>E-mail notification is use to send an e-mail to each address<br>in the list for each event received from the driver. The<br>event subject will be the subject of each e-mail sent. |                                             |                        |  |  |  |
| Subject:<br>Medley - Event fr                                                                                                    | Subject:<br>Medley - Event from system CMD. |                        |  |  |  |
| Address List:                                                                                                    |                                             | Add                    |  |  |  |
|                                                                                                    |                                             | Remove                 |  |  |  |
|                                                                                                    |                                             |                        |  |  |  |
|                                                                                                    |                                             |                        |  |  |  |
|                                                                                                    | <u> </u>                                    | Cancel                 |  |  |  |

#### Event Level

There are different types of e-mail notifications that may be sent which are set with the Event Level tab. The different levels are:

Disabled - No event logs will be sent.

- Informational The following events will be sent:
  - Informational
  - Warnings
  - Errors
- Warning The following events will be sent:
  - Warnings
  - Errors
- Errors The following events will be sent:
  - Errors

| Medley Configuration Menu                                                                                                    | _ 🗆 🗙                |  |  |  |
|----------------------------------------------------------------------------------------------------|----------------------|--|--|--|
| Log File Audio SMTP E-mail Notification                                                                                       | Popup<br>Event Level |  |  |  |
| Event Level Information<br>The event level sets which level of event logs are sent<br>by e-mail.<br>Event Level Configuration |                      |  |  |  |
| Disabled - No event logs will be<br>                                                                                          | sent.                |  |  |  |
| OK                                                                                                    | Cancel               |  |  |  |

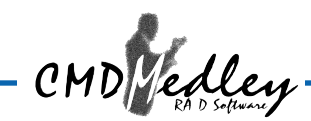

### Log File

The log file is used to store event information received from all the CMD IDE RAID drivers. The log file is a text file and can be viewed with Notepad or the CMD Medley GUI. Use the Log File tab to set where the log file should be stored and the name of the file as well.

| Medley Co | Medley Configuration Menu                                                                                                    |              |             |  |  |
|-----------|----------------------------------------------------------------------------------------------------|--------------|-------------|--|--|
| SMTP      | E-mail                                                                                                    | Notification | Event Level |  |  |
| Log Fi    | le                                                                                                    | Audio        | Popup j     |  |  |
| C Disab   | Log File Information<br>The log file is used to store event received from all the<br>CMD IDE RAID drivers. The logfile can be viewed with<br>Notepad or the event property page of the GUI. |              |             |  |  |
| Name:     | le Log File                                                                                                    |              | Browse      |  |  |
| Location: | c:\                                                                                                    |              | Purge       |  |  |
|           |                                                                                                    | ОК           | Cancel      |  |  |

### Audio

The user may set different audio alerts for the different levels of events.

| 🎥 Medley Co                                                                                                    | onfiguratio                                                                                                    | n Menu    |        | _ X         |
|----------------------------------------------------------------------------------------------------|----------------------------------------------------------------------------------------------------|-----------|--------|-------------|
| SMTP                                                                                                    | E-mail                                                                                                    | Notifical | tion   | Event Level |
| Log Fi                                                                                                    | e                                                                                                    | Audio     |        | Рорир (     |
| Audio No<br>Audio not<br>user that                                                                                                    | Audio Notification Information<br>Audio notification is use to alert the system administrator or<br>user that an event occurred. |           |        |             |
| Audio Notification Configuration<br>Select the sound to play by clicking the browse button or<br>click the disable button for no sound notification. |                                                                                                    |           |        |             |
| Disabl                                                                                                    | ed                                                                                                    |           | Browse | Disable     |
| Warning                                                                                                    | Event:                                                                                                    |           |        |             |
| Disabl                                                                                                    | ed                                                                                                    |           | Browse | ) Disable   |
| Error Eve<br>Disabl                                                                                                    | nt:<br>ed                                                                                                    |           | Browse | Disable     |
|                                                                                                    |                                                                                                    |           | OK     | Cancel      |

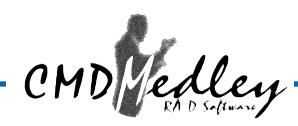

#### Popup

The popup window is a visual notification that an event occurred. The popup window can be disabled or set to popup for only certain event levels. The different levels are:

Disabled - No popup will occur.

- Informational The popup window will be displayed for the following events:
  - Informational
  - Warnings
  - Errors
- Warning The popup window will be displayed for the following events:
  - Warnings
  - Errors
- Errors The popup window will be displayed for the following events:
  - Errors

| <b>i</b> 20                                                                                                    | ledley C                                                                                                    | onfiguration N                        | lenu                  |             |  |
|----------------------------------------------------------------------------------------------------|----------------------------------------------------------------------------------------------------|---------------------------------------|-----------------------|-------------|--|
|                                                                                                    | SMTP<br>Log F<br>Popup W                                                                                                    | E-mail  <br>ile  <br>/indow Informati | Notification<br>Audio | Event Level |  |
|                                                                                                    | The popup window is a visual notification that an event occurred. This popup windows can be disabled or set to popup for only certain event levels. |                                       |                       |             |  |
| Popup Window Event Level Configuration         -       -         Move the slider to set event level for notification.         -       -         -       -         -       -         -       -         -       -         -       -         -       -         -       -         -       -         -       -         -       -         -       -         -       -         -       -         -       -         -       -         -       -         -       -         -       -         -       -         -       -         -       -         -       -         -       -         -       -         -       -         -       -         -       -         -       -         -       -         -       -         -       -         -       -           -       -    < |                                                                                                    |                                       |                       |             |  |
|                                                                                                    |                                                                                                    |                                       | ОК                    | Cancel      |  |